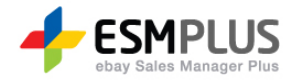

## ESM PLUS Manual 사용자 가이드

Version 1.0 Update 2012-06-25

㈜이베이코리아의 동의 없이 해당 문서의 무단 전제/복사를 금지 합니다. 매뉴얼 버전은 별도의 안내없이 변경 업데이트 될 수 있음을 알립니다.

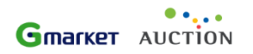

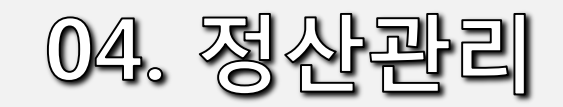

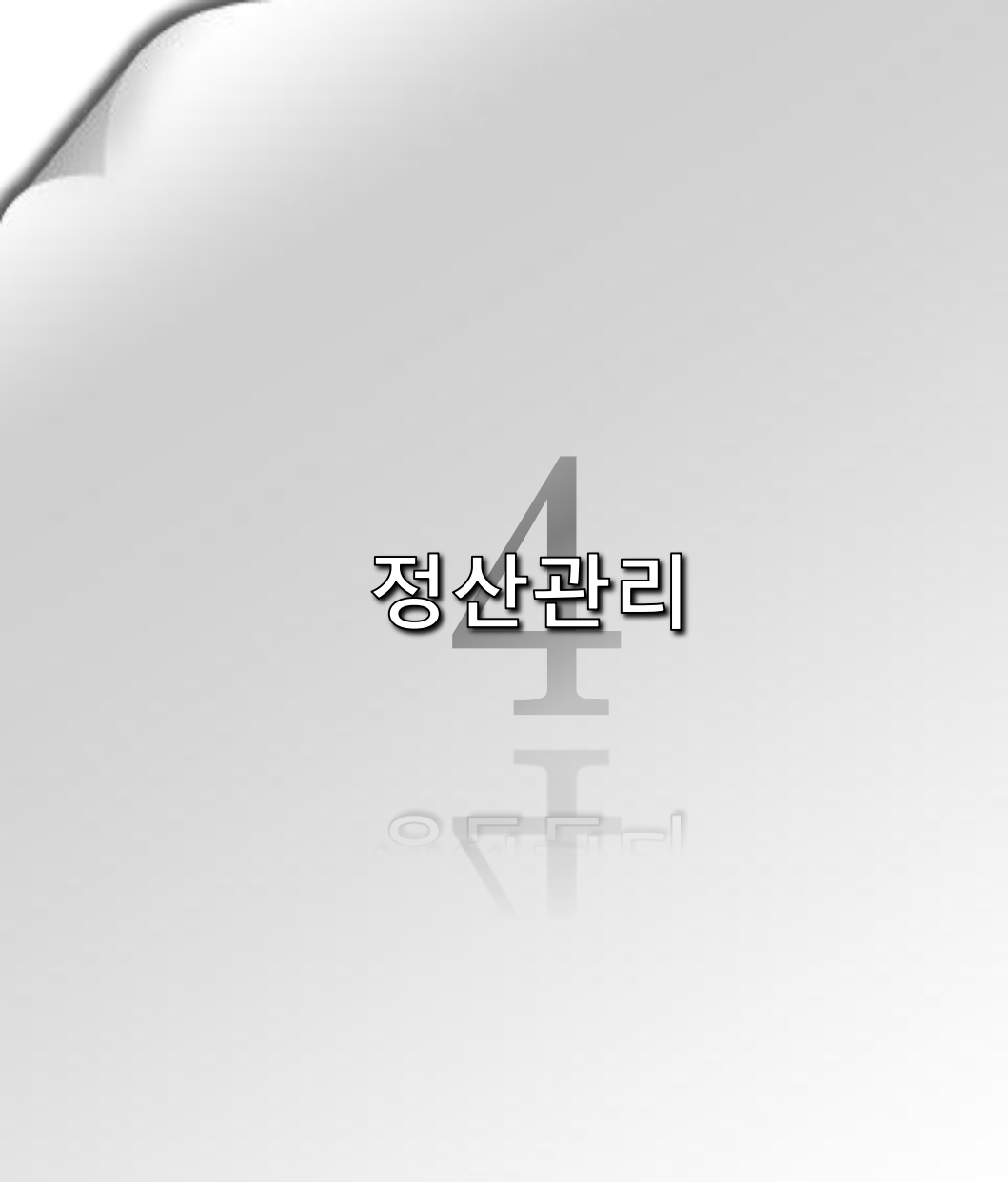

#### 1) 정산 내역 조회

- 옥션 정산내역 조회
- G마켓 정산내역 조회
- G마켓 통합택배

#### 2) 수수료/할인금액 내역

#### 3) 판매계좌관리

- 판매예치금 관리
- 글로벌셀러 예치금 관리

#### 4)세무관리

- 전자세금계산서 관리
- 부가가치세 신고금액 내역

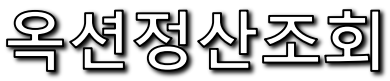

# 정산관리 > 정산내역 조회 > 옥션 정산내역 조회 ※ 판매자 님의 옥션 판매대금에 대한 송금 내역을 확인할 수 있는 페이지 이나티, 자네한 파매 지행 현황은

|                                                    |      |                           |                                                                                                    |                |                  |                           |                                      |                  |          |            |                    |          | 입니다. 자세한 판매 진행 현황은                                |  |  |
|----------------------------------------------------|------|---------------------------|----------------------------------------------------------------------------------------------------|----------------|------------------|---------------------------|--------------------------------------|------------------|----------|------------|--------------------|----------|---------------------------------------------------|--|--|
|                                                    | BETA | • 옥션                      | 현 정산내역                                                                                             | <b>조회</b> 옥선 물 | 물품대금 송금내의        | 벽 및 배송비, 반품=              | 추가비 조회가 가능합니다.                       |                  |          | • Main>경   | 성산관리 > <b>옥션 (</b> | 형산내역 조회  | 유구도/일인 음액 내역 에서 확인<br>(조회 하실 수 있습니다.<br>          |  |  |
| ebay Sales Manager Plus                            | 긴급   | · 물품핀                     | 판매에 대한 송금완료 내역을 최근1년 기준으로 조회가 가능 합니다.<br>에에 대한 비디 지배한 내용은 회에 입사되면 특수수로 20 우금에 내용할 때는에서 조취 합니며 되니다. |                |                  |                           |                                      |                  |          |            |                    |          | 상세내역이 제공됩니다.                                      |  |  |
| MENO 24                                            | 13   | <ul> <li>・ 早가え</li> </ul> | 에 데 한 모리가<br>에신고 자료 및                                                                              | ! 전자세금계산서      | 네 관리는 <b>세무관</b> | 리 메뉴에서 가능                 | 합니다.                                 |                  |          |            |                    |          | 1 조히 기가 카테고리 드 사프저비르                              |  |  |
| 🎁 상품 등록/변경                                         | ^    |                           |                                                                                                    |                |                  |                           | 1                                    |                  |          |            |                    |          | 입력하여 검색하면 하단에 상품 정보                               |  |  |
| 🕞 주문 관리                                            | ^    | 조회                        | 기간 물품별                                                                                             | 발송일 🗐 🏹        | 2012-04-08       | - 2012-0                  | 5-08 🔲 오늘 1주일 1개월 판매자계정(II           | )) goroberta 👻   |          |            | 1                  |          | 리스트가 나옵니다.                                        |  |  |
| 芦 클레임 관리                                           | ^    | 카테                        | 고토크 모나티                                                                                            | 리/프리터/인크       |                  | 미저복하기                     |                                      | 192              |          |            | 검색히                | 5171     | - 계정 별로 선택 조회 할 수 있습니다.                           |  |  |
| ■ 정산 관리 ▼ 정산내역 조회                                  | ^    | 내역                        | 구분 물품                                                                                              | 배금 💌           | 검색구분 물           | 2<br>품번호 👻                |                                      |                  |          |            | う<br><u> ち</u> 素   | 비화       | - 나시 조외조건 실정 시에는 조기와<br>를 누르시면 됩니다.               |  |  |
| > 옥션 정산내역 조회<br>> GDI켓 정산내역 조회                     |      | • 검색                      | 결과 <u>00</u> 건                                                                                     |                |                  |                           |                                      |                  |          |            | x                  | 엑셀다운로드   | 2 내여에 대하 에세 다우아 가는하니다                             |  |  |
| › G마켓 통합택배<br>▶ 수수료/할인금액 내역                        |      | 구분                        | 발송일자                                                                                               | 송금일자           | 결제번호             | <b>물품번호</b><br>(주문번호)     | 물품명                                  | 4 구매자 정보         | 불품금액     | 선결제<br>배송비 | 반품/교환<br>배송비 4     | 송금액      | 내학에 대한 학결 나군이 가능합니다.                              |  |  |
| ▶ 판매계좌관리<br>▶ 세무관리                                 |      | 일반                        | 2012-01-17                                                                                         | 2012-01-30     | 590146074        | A526688531<br>(690631831) | 사랑하나 고급선물상자 1kg [1개]<br>사랑하나 고급 선물상자 | (evrc37<br>(홍길동) | 99, 999원 | 0원         | 0원                 | 98, 500원 | 3 물품번호,구매자명,구매자ID,주문번호,<br>배소 버효 등이 사세 조건 별로 조회가  |  |  |
| 📔 광고/부가서비스                                         | ^    | 일반                        | 2012-01-17                                                                                         | 2012-01-30     | 590146074        | A526688531<br>(690631831) | 사랑하나 고급선물상자 1kg [1개]<br>사랑하나 고급 선물상자 | evrc37<br>(홍길동)  | 99, 999원 | 0원         | 0원                 | 98, 500원 | 가능합니다.                                            |  |  |
| 🗎 프로모션 관리                                          | ^    | 일반                        | 2012-01-17                                                                                         | 2012-01-30     | 590146074        | A526688531<br>(690631831) | 사랑하나 고급선물상자 1kg [1개]<br>사랑하나 고급 선물상자 | evrc37<br>(홍길동)  | 99, 999원 | 0원         | 0원                 | 98, 500원 | L                                                 |  |  |
| · 구매고객 관리<br>· · · · · · · · · · · · · · · · · · · | ^    | 일반                        | 2012-01-17                                                                                         | 2012-01-30     | 590146074        | A526688531<br>(690631831) | 사랑하나 고급선물상자 1kg [1개]<br>사랑하나 고급 선물상자 | evrc37<br>(홍길동)  | 99, 999원 | 0원         | 0원                 | 98,500원  | 4 구매자 정보를 클릭하면, 발송 상세정보<br>를 확인 할 수 있으며, 송금액 클릭 시 |  |  |
| 🕞 전문관 관리                                           | ^    | 일반                        | 2012-01-17                                                                                         | 2012-01-30     | 590146074        | A526688531<br>(690631831) | 사랑하나 고급선물상자 1kg [1개]<br>사랑하나 고급 선물상자 | evrc37<br>(홍길동)  | 99, 999원 | 0원         | 0원                 | 98, 500원 | 정산 상세정보를 확인할 수 있습니다.                              |  |  |
| 📄 경매/여행/e쿠폰                                        | ^    | 일반                        | 2012-01-17                                                                                         | 2012-01-30     | 590146074        | A526688531<br>(690631831) | 사랑하나 고급선물상자 1kg [1개]<br>사랑하나 고급 선물상자 | evrc37<br>(홍길동)  | 99, 999원 | 0원         | 0원                 | 98, 500원 |                                                   |  |  |
| 📑 ESM+ 계정 관리                                       | ^    | 일반                        | 2012-01-17                                                                                         | 2012-01-30     | 590146074        | A526688531                | 사랑하나 고급선물상자 1kg [1개]                 | evrc37           | 99, 999원 | 0원         | 0원                 | 98,500원  |                                                   |  |  |
| 🧧 무료이미지호스팅                                         | ^    |                           |                                                                                                    |                |                  | (690631831)               | 사망아나 고급 신물상사                         | (홍걸종)<br>ourc27  |          |            |                    |          |                                                   |  |  |
|                                                    |      | 일반                        | 2012-01-17                                                                                         | 2012-01-30     | 590146074        | (690631831)               | 사랑하나 고급 선물상자                         | (홍길동)            | 99, 999원 | 0원         | 0원                 | 98,500원  |                                                   |  |  |
|                                                    |      | 일반                        | 2012-01-17                                                                                         | 2012-01-30     | 590146074        | A526688531<br>(690631831) | 사랑하나 고급선물상자 1kg [1개]<br>사랑하나 고급 선물상자 | evrc37<br>(홍길동)  | 99, 999원 | 0원         | 0원                 | 98,500원  |                                                   |  |  |
|                                                    |      | 일반                        | 2012-01-17                                                                                         | 2012-01-30     | 590146074        | A526688531<br>(690631831) | 사랑하나 고급선물상자 1kg [1개]<br>사랑하나 고급 선물상자 | evrc37<br>(홍길동)  | 99, 999원 | 0원         | 0원                 | 98, 500원 |                                                   |  |  |

페이지 바로이동 1/36 💌

< 1 2 3 4 5 6 7 8 9 10 ... 19 >

| *본 화면은 예시화면이며, 실제 오픈 시 | 다를 수 있습니다." |
|------------------------|-------------|
|------------------------|-------------|

이딜러님께 정산된 국내배송비 내역은 아래 '배송비' 내역에서 조회하실 수 있습니다.

| G | 마켓                             | 정산니                                                                                                    | 역 조회                                     |                                       | 정산관리 > 정산내        | 역 조회 > G마켓                              | 정산내역 조회 🔉                                    | G마켓의 과거정산내역 및 정산예정<br>내역에 대해 확인 가능한 페이지 입<br>니다.                                                                                 |
|---|--------------------------------|----------------------------------------------------------------------------------------------------|------------------------------------------|---------------------------------------|-------------------|-----------------------------------------|----------------------------------------------|----------------------------------------------------------------------------------------------------|
|   | 정산내역                           | -                                                                                                    | 회원님의 정                                   | 산 계좌가 변경되었을 경우 :                      | 기본정보≫정보 및 '계좌'변경  | 신 Exce<br><b>판매대</b><br>경 신청 메뉴에서 변경 신청 | 변경 도움말<br><mark>: 정산일 안내</mark><br>해주시기 바랍니[ | <ul> <li>- G마켓은 일별 정산을 기준으로 정<br/>산 상세 내역이 제공됩니다.</li> <li>- '정산내역'에서는 현금잔고, 외상<br/>구매 대금 등의 세부내역 역시 조<br/>회화 수 이수니다.</li> </ul> |
| 2 | 판매대금 송금예<br>판매대금 송금원<br>송금일 보기 | 정액 보기<br>료액<br>20120405 ☑ 부터                                                                                                    | ※ 익일자 송금예정액은 금일 오후<br>20120405 💟 까지의 송금원 |                                       | 하며, 검수 전 금액이므로 변경 | 1될 수 있습니다.<br>                          | 1                                            | 되할 두 ᆻᆸᅴᅴ<br>[보기]를 클릭하면 돌아오는 정산 일<br>에 대한 정산 예정 액 및 내역을 확<br>인 할 수 있습니다.                                                         |
| 2 | 송금번호                           | 송금예정일                                                                                                    | 송금일                                      | 송금상태                                  | 송금액               | 입금은행명                                   | 입금계좌번                                        | (하단의 리스트가 자동으로 생성됩                                                                                                    |
| 2 | 2290 1892                      | 201204.9                                                                                                    | 20120425                                 | 송금예정                                  |                   | 0 국민은행                                  | 016790783859                                 |                                                                                                    |
|   | 22957138 Doi                   | uble Click!                                                                                                    | 20120425                                 | 송금예정                                  | -3,81             | 9 국민은행                                  | 016790783859                                 | _                                                                                                    |
| R | ्<br>हेत्र<br>हेत्र            | 변호 [2290189<br><b>5대</b> 송금예정                                                                                                    | 2<br>                                    | 실적인 바위온 © 2건 입니다.<br>확인<br>열 20120425 |                   | <b>3</b> 백                              |                                              | 해당 넘버를 더블 클릭하면<br>- 입금 은행명->입금 은행/판매예치<br>금, 판매예치금으로 송금되는 내역<br>을 수분하여 보여줍니다.<br>- 판매예치금 또는 글로벌셀러 예치<br>금으로 송금될 경우 송금액을 보여       |
|   | 입금은                            | 행명 👌 국민은행                                                                                                    | 입금계                                      | 와번호 01679078385                       | 928 <b>에</b> 쿰    | <b>주명</b> G마켓테스                         | 트판                                           | 줍니다.                                                                                                    |
|   |                                |                                                                                                    | 항목                                       | 순건수                                   | 송금액               | 비고                                      |                                              | - 입금 은행 명이 <u><i>EG</i></u> 일 경우, 글로벌<br>셀러 예치금으로 표시하고, 나머지                                                                      |
|   |                                |                                                                                                    | 판매대금(A)                                  | 1                                     | 7, 740            |                                         |                                              | 는 판매예치금으로 표시됩니다.                                                                                                    |
|   |                                |                                                                                                    | 배송비(B)                                   | 0                                     | 0                 |                                         |                                              | - 판매예치금 또는 글로벌 셀러 예치                                                                                                    |
|   |                                |                                                                                                    | 구매자 부담/환급금(C)                            | 0                                     | 0                 |                                         |                                              | 금으로 송금 될 경우 입금 계좌번호<br>느 고라이며, 예그즈느 파매자 며                                                                                        |
|   |                                |                                                                                                    | 수출대행 촉진비                                 | 0                                     | 0                 |                                         |                                              | 입니다.                                                                                                    |
|   |                                |                                                                                                    | 현금잔고(D)                                  | 0                                     | 0                 | (-) 현금잔고 납입                             |                                              | 경생히 경기 기사들이 소그번호를                                                                                                    |
|   | 송금액 구                          | 성항목                                                                                                    | 미지급금(E)                                  | 0                                     | 0                 | 통합택배비용 등 납입                             |                                              | - 검색한 결과 디스트의 농담민오를<br>더블 클릭하면 검색 건수가 확인                                                                                         |
|   |                                |                                                                                                    | 외상구매대금(F)                                | 0                                     | 0                 | 외상대금 납입                                 |                                              | 되며, 하단에 자동으로 내역이 검                                                                                                    |
|   | A .                            | /                                                                                                    | 선급금 상환(G)                                | 0                                     | 0                 | 선급금 상환                                  |                                              | 색됩니다.                                                                                                    |
|   |                                |                                                                                                    | 선급금(H)                                   | 0                                     | 0                 | 선급금 송금                                  |                                              |                                                                                                    |
|   |                                |                                                                                                    | 이월완료 정산보류금액 송금                           | (I) 0                                 | 0                 |                                         |                                              |                                                                                                    |
|   |                                | and the second second sec | 기타상계                                     | 1                                     | -7, 740           |                                         |                                              |                                                                                                    |
|   | ※ 2006년 7월 7일                  | (체결일 기준) 거래분부E                                                                                                    | 너는 판매대금과 배송비를 따로 구분?                     | 아 보여드립니다.                             | **송금액 합계 = 0      |                                         |                                              |                                                                                                    |

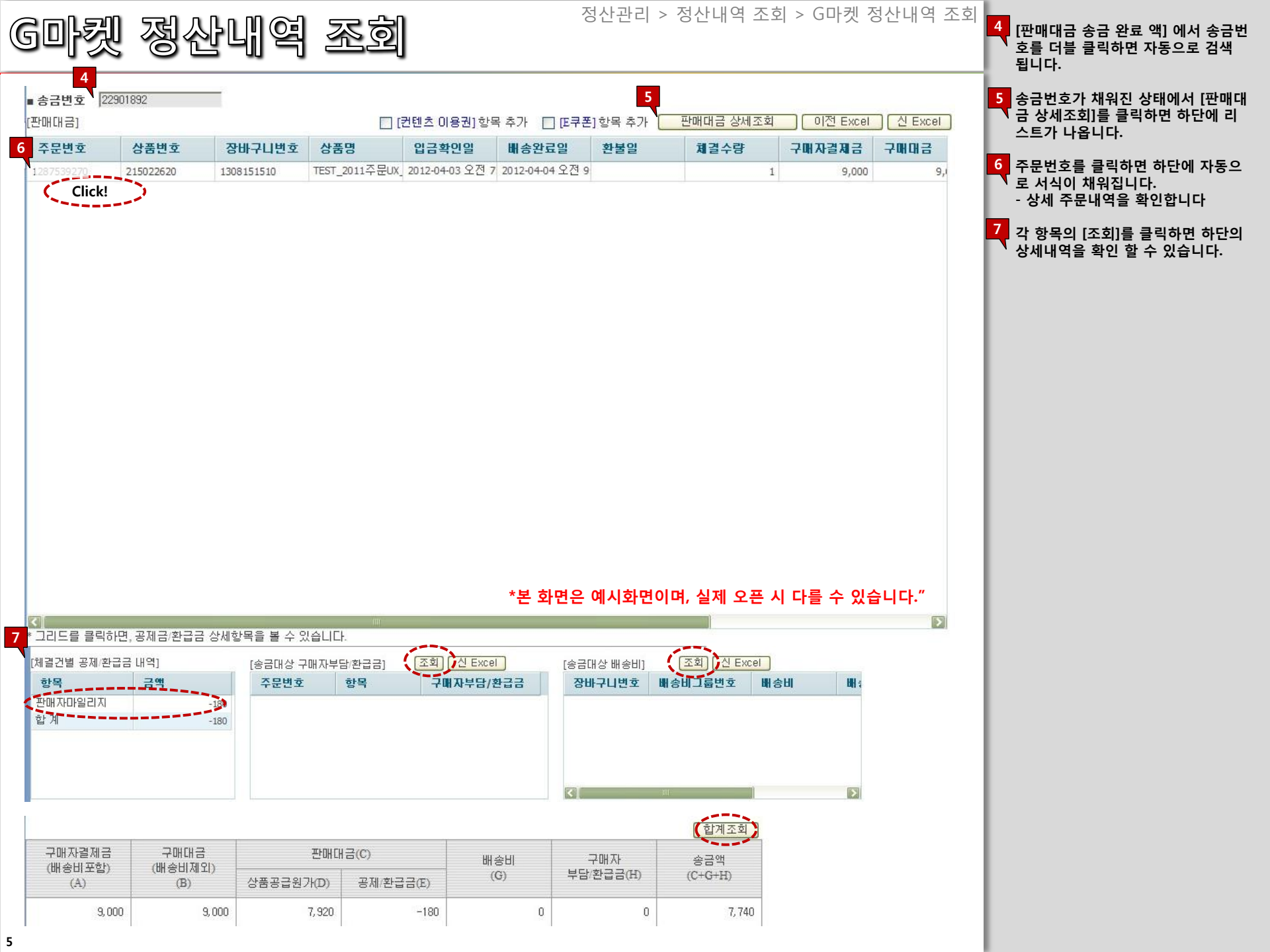

G마켓 통합택배 정산내역

정산관리 > 정산내역 조회 > G마켓 통합택배 정산내역 😿

통합 택배 내역 및 배송 비에 대한 계

산서 발행 내역을 확인 할 수 있는 페

이지입니다.

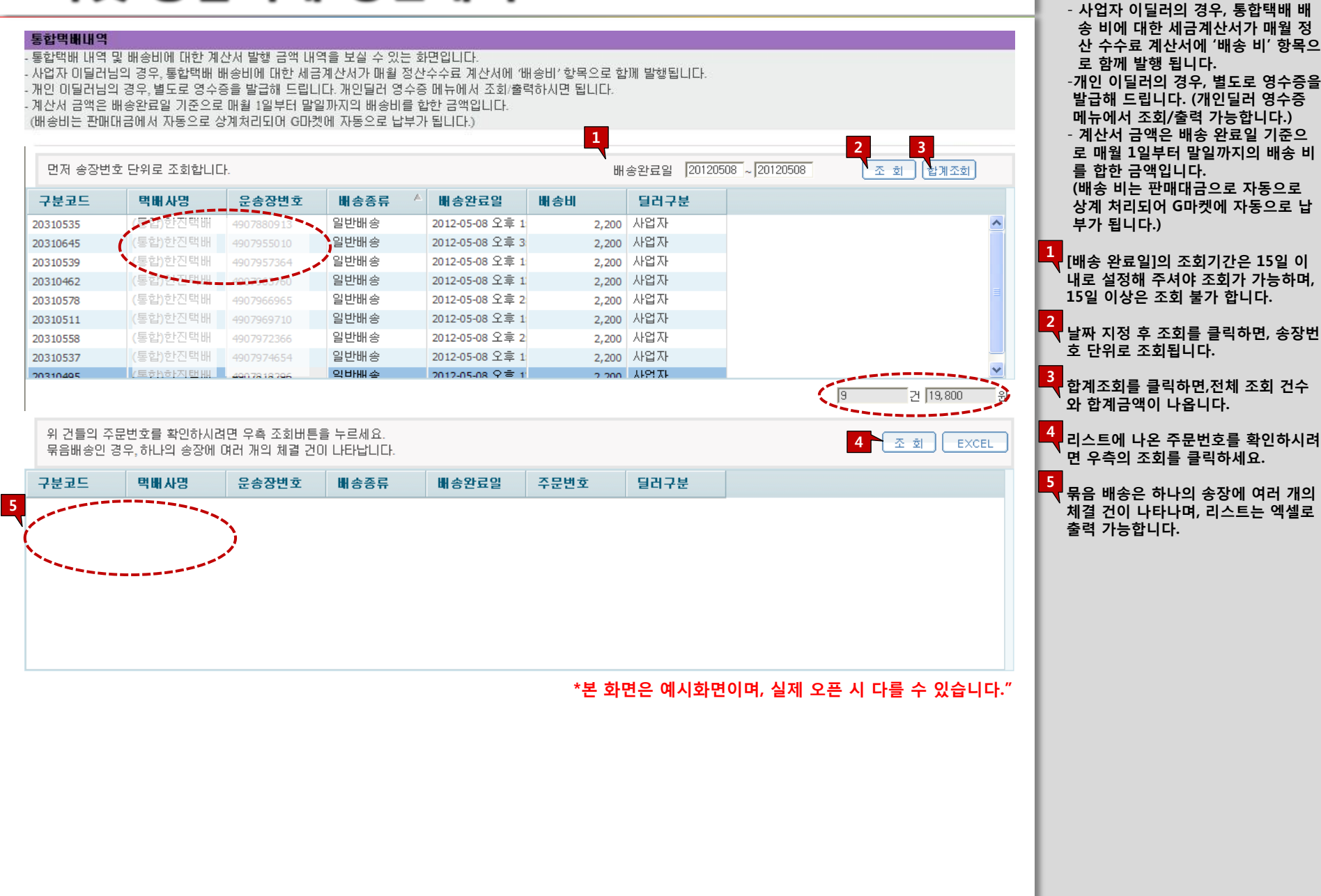

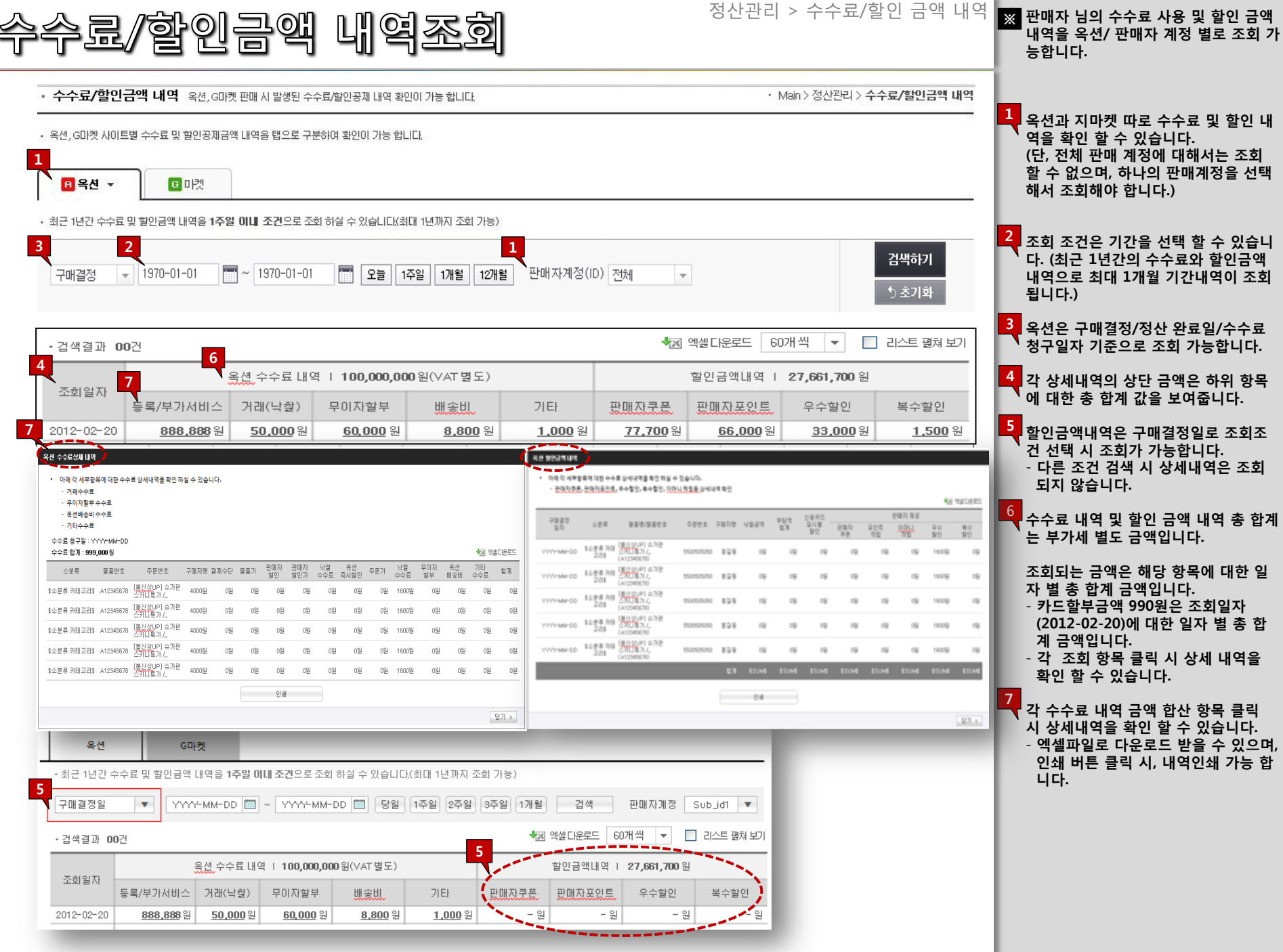

| 수수료                                 | /할                                                                                  | 인듵        | 말액                   | L)) (           | 역조                   | <u>s</u> j         |           |            |              | 정산관리                          | 븨 > 수수                                           | 료/할인                | 금액 내역    | ※ 판매자 님의 수수료 사용 및 할인 금액<br>내역을 G마켓/ 판매자 계정 별로 조회<br>가능합니다.        |
|-------------------------------------|-------------------------------------------------------------------------------------|-----------|----------------------|-----------------|----------------------|--------------------|-----------|------------|--------------|-------------------------------|--------------------------------------------------|---------------------|----------|-------------------------------------------------------------------|
| • 수수료/할인금액                          | • 수수료/할인금액 내역 옥션, GDI켓 판매 시 발생된 수수료/할인공제 내역 확인이 가능 합니다. • Main > 정산관리 > 수수료/할인금액 내역 |           |                      |                 |                      |                    |           |            |              |                               | 고 조회 조건은 기간을 선택 할 수 있습니<br>다. (최근 1년간의 수수료와 할인금액 |                     |          |                                                                   |
| • 옥션, G마켓 사이트별 =                    | G마켓 사이트별 수수료 및 할인공제금액 내역을 탭으로 구분하여 확인이 가능 합니다.                                      |           |                      |                 |                      |                    |           |            |              | 내역으로 최대 1개월 기간내역이 조회<br>됩니다.) |                                                  |                     |          |                                                                   |
| <b>1</b><br>■ 옥선 ▼                  | 이번                                                                                  |           |                      |                 |                      |                    |           |            |              |                               |                                                  |                     |          | -복수 ID 사용 판매 자는 판매계정을<br>선택하여 조회 할 수 있으며, 하나의<br>판매계정을 선택해야만 합니다. |
| 최근 1년간 수수료 1<br>2<br>구매결정 ▼<br>물품번호 | 인금액 내역을 -<br>1970-01-01                                                             | 1주일 이내 조건 | 겐으로 조회 하십<br>0-01-01 | 실 수 있습니다.(:<br> | 최대 1년까지 3<br>1주일 1개월 | 5회 가능)<br>] 12개월 🄇 | 판매자계정(    | D 전체       |              |                               |                                                  | <b>검색(</b><br>1) 초: | 하기<br>기화 | 2<br>G마켓은 입금확인, 배송완료, 구매결정<br>정산 완료 일을 기준으로 조회 가능합<br>니다.         |
| • 검색 결과 <u>00</u> 건                 |                                                                                     |           |                      |                 |                      |                    |           |            |              |                               |                                                  | 4 💌                 | 엑셸다운로드   | 조회결과는 일자 별로 조회하며, 선제<br>합계금액을 볼 수 있습니다.                           |
| 3                                   | G마켓 수                                                                               | 수료   100, | . <b>000, 00</b> 0원( | (VAT 별도)        |                      |                    | 공         | 제금 내역      | 100, 000, 00 | <b>0원</b> (VAT 별              | (도)                                              |                     |          | · · · · · · · · · · · · · · · · · · ·                             |
| · 조회일자                              | 카드할부                                                                                | 옵션상품      | 스타샵                  | 다매도매<br>카드      | 관리자<br>부과            | 카드결제<br>추가         | 반품<br>위약금 | 현금결제<br>추가 | 취소/반품        | 후원금                           | 판매자<br>G마일리지                                     | G스템프<br>비용          | 할인액      |                                                                   |
| 2012-02-20                          | 999원                                                                                | 999원      | 999원                 | 999원            | 999원                 | 999원               | 999원      | 999원       | 999원         | 999원                          | 999원                                             | 999원                | 999원     |                                                                   |
| 2012-02-20                          | 999원                                                                                | 999원      | 999원                 | 999원            | 999원                 | 999원               | 999원      | 999원       | 999원         | 999원                          | 999원                                             | 999원                | 999원     |                                                                   |
| 2012-02-20                          | 999원                                                                                | 999원      | 999원                 | 999원            | 999원                 | 999원               | 999원      | 999원       | 999원         | 999원                          | 999원                                             | 999원                | 999원     |                                                                   |
| 2012-02-20                          | 999원                                                                                | 999원      | 999원                 | 999원            | 999원                 | 999원               | 999원      | 999원       | 999원         | 999원                          | 999원                                             | 999원                | 999원     |                                                                   |
| 2012-02-20                          | 999원                                                                                | 999원      | 999원                 | 999원            | 999원                 | 999원               | 999원      | 999원       | 999원         | 999원                          | 999원                                             | 999원                | 999원     |                                                                   |
| 2012-02-20                          | 999원                                                                                | 999원      | 999원                 | 999원            | 999원                 | 999원               | 999원      | 999원       | 999원         | 999원                          | 999원                                             | 999원                | 999원     |                                                                   |
| 2012-02-20                          | 999원                                                                                | 999원      | 999원                 | 999원            | 999원                 | 999원               | 999원      | 999원       | 999원         | 999원                          | 999원                                             | 999원                | 999원     |                                                                   |
| 2012-02-20                          | 999원                                                                                | 999원      | 999원                 | 999원            | 999원                 | 999원               | 999원      | 999원       | 999원         | 999원                          | 999원                                             | 999원                | 999원     |                                                                   |
| 2012-02-20                          | 999원                                                                                | 999원      | 999원                 | 999원            | 999원                 | 999원               | 999원      | 999원       | 999원         | 999원                          | 999원                                             | 999원                | 999원     |                                                                   |
| 1                                   | 999원                                                                                | 999원      | 999원                 | 999원            | 999원                 | 999원               | 999원      | 999원       | 999원         | 999원                          | 999원                                             | 999원                | 999원     |                                                                   |
| 2012-02-20                          |                                                                                     |           |                      |                 |                      |                    |           |            |              |                               |                                                  |                     |          |                                                                   |

< 1 2 3 4 5 6 7 8 9 10 ... 19 > 페이지바로이동 1/36 ▼

| 매예치금 관리                                                                               |                                                                                                    |                                                                                                    |                                                                                                    |                                                                                                    | 고 관리,전환 할 수 있습니                                                                                                    |                                                                                                    |                                                                              |                                                                                                    |
|---------------------------------------------------------------------------------------|----------------------------------------------------------------------------------------------------|----------------------------------------------------------------------------------------------------|----------------------------------------------------------------------------------------------------|----------------------------------------------------------------------------------------------------|----------------------------------------------------------------------------------------------------|----------------------------------------------------------------------------------------------------|------------------------------------------------------------------------------|----------------------------------------------------------------------------------------------------|
| 예치금 관리                                                                                | 판매예치금의 사용/적립 현황                                                                                                    | 황을 확인하고 충전/출금 처리 할 수 있습L                                                                                                    | .ICł.                                                                                                    |                                                                                                    | e                                                                                                    | Main > 정산관                                                                                                    | 리 > <b>판매예치금 관리</b>                                                          | 트 별로 확인 할 수 있으며<br>기]클릭 시, 현재 판매예치<br>종류, 전환이 가능합니다.                                                                                                    |
| 판매예치금 [                                                                               | R옥션 · 옥션 : <u>900, (</u>                                                                                                    | 000,000원   G마켓 · G마켓                                                                                                    | : <u>900, 000, 000</u> 원 자세히보기                                                                                                    | 기 -                                                                                                    |                                                                                                    |                                                                                                    |                                                                              | 판매예치금 종류입니다.                                                                                                    |
| 마켓구                                                                                   | ۱ <del>۶</del>                                                                                                    | 1 현금성                                                                                                    |                                                                                                    | 카드성                                                                                                    |                                                                                                    | 이벤트성                                                                                                    |                                                                              | - 현금 성 : 판매대금 전환,                                                                                                    |
| A옥선                                                                                   | 4                                                                                                    | 00,000,000원                                                                                                    | 전환 00,0                                                                                                    | 000,000원                                                                                                    |                                                                                                    | 00,000,000원                                                                                                    |                                                                              | 등 연금으로 줄금 가등안<br>금입니다.                                                                                                    |
| G마켓                                                                                   | <u>н</u>                                                                                                    | 00,000,000원                                                                                                    | 전환 00,0                                                                                                    | 000,000원                                                                                                    |                                                                                                    | 00,000,000원                                                                                                    |                                                                              | - 전환하기를 클릭 하면, ㅅ                                                                                                    |
|                                                                                       |                                                                                                    |                                                                                                    |                                                                                                    |                                                                                                    |                                                                                                    |                                                                                                    |                                                                              | 개별계정 간 판매예치금                                                                                                    |
| [치금 전환                                                                                |                                                                                                    |                                                                                                    | <u>현 공상</u> 문예배지;                                                                                                    | 828                                                                                                    |                                                                                                    |                                                                                                    |                                                                              | (옥션과 G마켓의 판매계정                                                                                                    |
| 파매에키그 추그게?                                                                            | <b>स्र रा</b> स्                                                                                                    | 회그이에 피내비 아무기그 이                                                                                                    | 1-117                                                                                                    |                                                                                                    | 75.241                                                                                                    | 2.94                                                                                                    | 0020202                                                                      | 예치금을 전환 할 수 있으                                                                                                    |
| 오세                                                                                    | 8 21                                                                                                    | 입금사이트                                                                                                    | 9046<br>• • • • • • • • • • • • • • • • • • •                                                                                                     | 2. 2.4                                                                                                    | 20842                                                                                                    | 23405                                                                                                    | 6019                                                                         | 비해지금에 대해지원 한                                                                                                    |
| 축근D                                                                                   |                                                                                                    | 원 입금계정 인금D                                                                                                    | 2668                                                                                                    | S OFOICT S                                                                                                    | 360,000 %                                                                                                    | 2003                                                                                                    | 5.010[0] 5                                                                   | - 전액 입금 클릭 시 출금 - 계정이 비용되고 이는 미                                                                                                    |
|                                                                                       | 399, 999, 999 <u>%</u>                                                                                                    | 전액입금 보유예치금                                                                                                    |                                                                                                    | 993, 630, 00 W                                                                                                    | 관객업공                                                                                                    | 보유해치금                                                                                                    | 360,000 5                                                                    | 계정이 모유하고 있는 모<br>을 계산에서 전환합니다.                                                                                                    |
|                                                                                       |                                                                                                    |                                                                                                    |                                                                                                    |                                                                                                    |                                                                                                    |                                                                                                    |                                                                              | 저희하기 크리 나 서저되                                                                                                    |
| 예치금 : 999, 999, 999;<br>누르시면 선택한 판매7                                                  | 원 > > > > > > > > > > > > > > > > > > >                                                                                                    | >>>> 입금예정 판매예:<br>니다.                                                                                                    | 치금 : 999, 999, 999원                                                                                                    | 전환하기를 누르<br>입금된 관매                                                                                                    | 시면 선택한 판매자 개칭으로 예치금<br>메치금확인은 입금계정으로 확인 하                                                                                                    | 이 입금 처리됩니다.<br> 시기 바랍니다                                                                                                    |                                                                              | - 신환하기 들락 지 열정된<br>치금이 전환됩니다.<br>- 카드 성 :출금이 되지 않                                                                                                    |
| 예치금 : 999, 999, 999,<br>누르시면 선택한 판매7<br>예치금확인은 입금계장                                   | 원 >> 자계정으로 예치금이 입금 처리됩니<br>성으로 확인 하시기 바랍니다.<br>진환                                                                                                    | >>> 입금예정 판매예<br>니다.<br>                                                                                                    | 치금: <b>399, 999, 959원</b>                                                                                                    | 72817#+5<br>Sate eq                                                                                                    | 시면 선택한 관재가 정공으로 북가급<br>해치금확인은 입금계정으로 북인 히<br>문제에 파금 변환해 영상자의 당첨(                                                                                                    | 에 입을 처음됩니다.<br>사가 바랍니다.                                                                                                    |                                                                              | - 신환하기 들릭 시 물정된<br>치금이 전환됩니다.<br>- 카드 성 :출금이 되지 않<br>금입니다.<br>- 이벤트 성 : 출금되지 않.<br>성격에 맞는 영역에서만<br>능한 판매예치금입니다.                                                                                                    |
| 에치금: 999, 999, 999, 999<br>누르시면 선택한 판매<br>예치금확인은 입금계장<br><b>: 판매 예치금</b><br>마켓 구분     | 원<br>자계정으로 예치금이 입금 처리됩니<br>성으로 확인 하시기 바랍니다.<br>전환<br>[마옥선] 옥선 (900,<br>5] 판매자 가정(ID)                                                                                                    | >>> 입금여정 판매예<br>니다.<br>                                                                                                    | 토기×<br>900,000,000원) 자세히보<br>현금성                                                                                                    | 220178+5<br>02020                                                                                                    | 시면 선택한 관재가 정정으로 여가금<br>배치급확인은 입금계정으로 확인 회<br>관대에 가급 전환에 정상부가 되었습<br>가드성                                                                                                    | 이 알려 가장되니다.<br>시가 바랍니다.                                                                                                    | 27 -<br>27 -                                                                 | - '신원하기' 날 역 시 날 영관<br>치금이 전환됩니다.<br>- 카드 성 : 출금이 되지 않는<br>금입니다.<br>- 이벤트 성 : 출금되지 않는<br>성격에 맞는 영역에서만<br>능한 판매예치금입니다.<br>*판매예치금의 차감 순서는<br>->카드 성->현금 성 판매여<br>니다. (광고 성 이머니가 있<br>매 시에는 광고 성 이머니?                                                                                                    |
| 에치금: 999, 998, 999<br>누르시면 선택한 판매<br>예치금확인은 입금계장<br>마켓구분                              | 열<br>자계정으로 예치금이 입금 처리됩니<br>성으로 확인 하시기 비랍니다.<br>전환                                                                                                    | >>>> 입금예정 판매여<br>니다.<br>                                                                                                    | [달기×]<br>900,000,000원) 자세히보.<br>현금성<br>00,000,000원                                                                                                    | 2281가# + 5<br>Sate 20<br>기 ~<br>전환                                                                                                    | 사탄 선택한 관재가 정정으로 해가공<br>해외급확인은 입금가정으로 확인 하<br>관재에 자금 전환에 정상자의 되었다<br>가드성<br>00,000,000원                                                                                                   | 01 22 A 75 SULD.<br>M/71 HSULD.                                                                                                    | ) 벤트성                                                                        | - '신환하기 ' 날 역 시 날 영관<br>치금이 전환됩니다.<br>- 카드 성 : 출금이 되지 않는<br>금입니다.<br>- 이벤트 성 : 출금되지 않는<br>성격에 맞는 영역에서만<br>능한 판매예치금입니다.<br>*판매예치금의 차감 순서는<br>->카드 성->현금 성 판매여<br>니다. (광고 성 이머니가 있<br>때 시에는 광고 성 이머니?)<br>으로 차감합니다.)                                                                                                    |
| 에치금: 999, 993, 999<br>누르시면 선택한 판매<br>예치금확인은 입금제장<br><b>· 판매 에치금</b><br><b>마 켓 구 분</b> | 열<br>자계정으로 예치금이 입금처리됩니<br>성으로 확인 하시기비원니다.<br>전환<br>5 판매자 개정(ID)<br>Stettsetse1<br>Stettsetse1                                                                                                    |                                                                                                    | [달기×]<br>(900,000,000원) 자세히보.<br>현금성<br>00,000,000원<br>00,000,000원                                                                                                    | 228178 + 5<br>당금당 금명<br>기 - 전환<br>전환                                                                                                    | 사탄 선택한 관재가 정공으로 해가공<br>해외급하인은 입금지장으로 해간 하<br>문제에 가공 전환에 정상 자기 되었다<br>가 드 성<br>00,000,000원<br>00,000,000원                                                                                 | UID.                                                                                                    | ) 벤 트 성<br>,000,000원<br>,000,000원                                            | - '전환하기 들릭 시 실정된<br>치금이 전환됩니다.<br>- 카드 성 : 출금이 되지 않는<br>금입니다.<br>- 이벤트 성 : 출금되지 않는<br>성격에 맞는 영역에서만<br>능한 판매예치금입니다.<br>*판매예치금의 차감 순서는<br>->카드 성->현금 성 판매이<br>니다. (광고 성 이머니가 있<br>매 시에는 광고 성 이머니<br>으로 차감합니다.)<br>2 복수의 ID 가 있을 경우 올                                                                                                    |
| 에치금: 999, 999, 999, 999<br>누르시면 선택한 판매<br>예치금확인은 입금제장<br>마켓 구분                        | 원<br>자계정으로 예치금이 입금 처리됩니<br>정으로 확인 하시기 바랍니다.<br>전환<br>5 판매자 가정(ID)<br>Stettsetse1<br>Stettsetse1<br>Stettsetse1                                                                                                    |                                                                                                    | 치금: 999, 999, 999, 999월<br>[월기 ×]<br>[월 - 10, 000, 000원] 지세히보]<br>현금성<br>00,000,000원<br>00,000,000원                                                                                | 228378 + 5<br>Sate 29<br>지 -<br>전환<br>전환<br>전환<br>전환                                                                                                    | 사탄 선택한 관재가 정정으로 해가공<br>비치금확인은 입금가정으로 확인 하<br>관재대가고 전환적 정상자가 되었다<br>가드성<br>00,000,000원<br>00,000,000원                                                                                     | 1 12 1 12 112 112 112 112 112 112 112 1                                                                                                    | ) 밴트성<br>,000,000원<br>,000,000원                                              | - '신원하기' 들릭 시 실정된<br>치금이 전환됩니다.<br>- 카드 성 : 출금이 되지 않는<br>금입니다.<br>- 이벤트 성 : 출금되지 않는<br>성격에 맞는 영역에서만<br>능한 판매예치금입니다.<br>*판매예치금의 차감 순서는<br>->카드 성->현금 성 판매여<br>니다. (광고 성 이머니가 있<br>때 시에는 광고 성 이머니?<br>으로 차감합니다.)<br>옥수의 ID 가 있을 경우 될<br>각각 하나로 합산하여 보여<br>된 금액에서 사용/정린 처럼                                                                                                    |
| 에치금: 999, 993, 999<br>누르시면 선택한 판매<br>예치금확인은 입금제장<br>마켓구분<br>▲옥션                       | 열<br>자계정으로 예치금이 입급 처리됩니<br>성으로 확인 하시기 비랍니다.<br>전환<br>5 판매자 가정(ID)<br>Stettsetse1<br>Stettsetse1<br>Stettsetse1<br>Stettsetse1                                                                                                    |                                                                                                    | 치금: 999, 999, 999, 999, 999<br>달기 ×<br>현금성<br>00,000,000원<br>00,000,000원<br>00,000,000원<br>00,000,0                                                                                | 전환<br>역관<br>전환<br>전환<br>전환<br>전환                                                                                                    | 사탄 선택한 관계가 정공으로 해가공<br>해외급 확인은 입금가정으로 해인 이<br>가 드 성<br>00,000,000원<br>00,000,000원<br>00,000,000원                                                                                         | IIIIIIIIIIIIIIIIIIIIIIIIIIIIIIIIIIIIII                                                                                                    | 이 벤 트 성<br>,000,000원<br>,000,000원                                            | - 신원하기 날 역 시 실정된<br>치금이 전환됩니다.<br>- 카드 성 : 출금이 되지 않는<br>금입니다.<br>- 이벤트 성 : 출금되지 않는<br>성격에 맞는 영역에서만<br>능한 판매예치금입니다.<br>*판매예치금의 차감 순서는<br>->카드 성->현금 성 판매이<br>니다. (광고 성 이머니가 있<br>매 시에는 광고 성 이머니?<br>으로 차감합니다.)<br>2<br>복수의 ID 가 있을 경우 된<br>각각 하나로 합산하여 보여<br>된 금액에서 사용/적립 처럼<br>/출금 처리 할 수 있습니다                                                                                                    |
| 해치금: 999, 993, 999<br>누르시면 선택한 판매<br>예치금확인은 입금제장<br>마켯구분<br>▲옥션                       | 열<br>자계정으로 예치금이 입금처리됩니<br>않으로 확인 하시기 비랍니다.<br>전환<br>5 판매자 개정(ID)<br>Stettsetse1<br>Stettsetse1<br>Stettsetse1<br>Stettsetse1<br>Stettsetse1                                                                                                    |                                                                                                    | 보기 ×                                                                                                    | 2광하가# + 5<br>영국단 문화<br>기 수<br>전환<br>전환<br>전환<br>전환<br>전환<br>전환                                                                                                    | 사용 선택한 관계가 정공으로 해가공<br>편체에 가공 전문에 정상 자가 되었다<br>가드성<br>00,000,000원<br>00,000,000원<br>00,000,000원<br>00,000,0                                                                              | UID.<br>UID.<br>UID.<br>UID.<br>UID.<br>UID.<br>UID.<br>UID.                                                                                                    | ) 밴 트 성<br>,000,000원<br>,000,000원<br>,000,000원                               | - '신원하기' 날 역 시 날 영관<br>치금이 전환됩니다.<br>- 카드 성 : 출금이 되지 않는<br>금입니다.<br>- 이벤트 성 : 출금되지 않는<br>성격에 맞는 영역에서만<br>능한 판매예치금입니다.<br>*판매예치금의 차감 순서는<br>->카드 성->현금 성 판매0<br>니다. (광고 성 이머니가 있<br>매 시에는 광고 성 이머니?<br>으로 차감합니다.)<br>옥수의 ID 가 있을 경우 올<br>각각 하나로 합산하여 보여<br>된 금액에서 사용/적립 처녀<br>/출금 처리 할 수 있습니다<br>(즉, 옥션 판매예치금/ G마<br>치금 가 가을 빌이)                                                                                                    |
| 해치금: 999, 999, 999<br>누르시면 선택한 판매<br>예치금확인은 입금제2<br>마켯구분<br>                          | 열<br>자계정으로 예치금이 입금 처리됩니<br>정으로 확인 하시기 바랍니다.<br>전환<br>5 판매자 가정(ID)<br>Stettsetse1<br>Stettsetse1<br>Stettsetse1<br>Stettsetse1<br>Stettsetse1<br>Stettsetse1<br>Stettsetse1<br>Stettsetse1                                                                                                    | 입금여정 판매여:           니다.           지하는           지하는 <td>치금 : 999, 999, 999, 999일<br/>( 900, 000, 000원) 지세히보)<br/>현금성<br/>00,000,000원<br/>00,000,000원<br/>00,000,000원<br/>00,000,000원<br/>00,000,000원</td> <td>228374 + 5<br/>Sale 29<br/>Sale 29<br/>Sale 29<br/>Sale 29<br/>Sale 20<br/>Sale 20<br/>Sa</td> <td>사탄 선택한 관계가 정공으로 해가공<br/>편체 제공 전 전에 정상 자가 되었다.<br/>가 드 성<br/>00,000,000원<br/>00,000,000원<br/>00,000,000원<br/>00,000,0</td> <td>HID III IIIIIII<br/>HID IIIIIII<br/>HID IIIIIII<br/>HID IIIIIIII<br/>HID IIIIIIII<br/>HID IIIIIII<br/>HID IIIIIII<br/>HID IIIIIII<br/>HID IIIIIII<br/>HID IIIIIII<br/>HID IIIIIII<br/>HID IIIIIII<br/>HID IIIIIII<br/>HID IIIIIIII<br/>HID IIIIIIII<br/>HID IIIIIIII<br/>HID IIIIIIIII<br/>HID IIIIIIIII<br/>HID IIIIIIIII<br/>HID IIIIIIIIII</td> <td>22 · · · · · · · · · · · · · · · · · ·</td> <td><ul> <li>신환하기 날록 시 날양된 치금이 전환됩니다.</li> <li>카드 성 : 출금이 되지 않는 금입니다.</li> <li>이벤트 성 : 출금되지 않는 성격에 맞는 영역에서만 능한 판매예치금입니다.</li> <li>*판매예치금의 차감 순서는 -&gt;카드 성-&gt;현금 성 판매여 니다. (광고 성 이머니가 있 때 시에는 광고 성 이머니? 있 때 시에는 광고 성 이머니? 있 때 시에는 광고 성 이머니?</li> <li>복수의 ID 가 있을 경우 된 각각 하나로 합산하여 보여된 감약에서 사용/적립 처녀 /출금 처리 할 수 있습니다 (즉, 옥션 판매예치금/ G마치금 각 각을 보임)</li> </ul></td> | 치금 : 999, 999, 999, 999일<br>( 900, 000, 000원) 지세히보)<br>현금성<br>00,000,000원<br>00,000,000원<br>00,000,000원<br>00,000,000원<br>00,000,000원                                              | 228374 + 5<br>Sale 29<br>Sale 29<br>Sale 29<br>Sale 29<br>Sale 20<br>Sale 20<br>Sa | 사탄 선택한 관계가 정공으로 해가공<br>편체 제공 전 전에 정상 자가 되었다.<br>가 드 성<br>00,000,000원<br>00,000,000원<br>00,000,000원<br>00,000,0                                                                           | HID III IIIIIII<br>HID IIIIIII<br>HID IIIIIII<br>HID IIIIIIII<br>HID IIIIIIII<br>HID IIIIIII<br>HID IIIIIII<br>HID IIIIIII<br>HID IIIIIII<br>HID IIIIIII<br>HID IIIIIII<br>HID IIIIIII<br>HID IIIIIII<br>HID IIIIIIII<br>HID IIIIIIII<br>HID IIIIIIII<br>HID IIIIIIIII<br>HID IIIIIIIII<br>HID IIIIIIIII<br>HID IIIIIIIIII | 22 · · · · · · · · · · · · · · · · · ·                                       | <ul> <li>신환하기 날록 시 날양된 치금이 전환됩니다.</li> <li>카드 성 : 출금이 되지 않는 금입니다.</li> <li>이벤트 성 : 출금되지 않는 성격에 맞는 영역에서만 능한 판매예치금입니다.</li> <li>*판매예치금의 차감 순서는 -&gt;카드 성-&gt;현금 성 판매여 니다. (광고 성 이머니가 있 때 시에는 광고 성 이머니? 있 때 시에는 광고 성 이머니? 있 때 시에는 광고 성 이머니?</li> <li>복수의 ID 가 있을 경우 된 각각 하나로 합산하여 보여된 감약에서 사용/적립 처녀 /출금 처리 할 수 있습니다 (즉, 옥션 판매예치금/ G마치금 각 각을 보임)</li> </ul>                                                                               |
| 에치금: 999, 993, 999<br>누르시면 선택한 판매<br>예치금확인은 입금제장<br>마 콧 구 분<br>▲옥션                    | 열<br>자계정으로 예치금이 입금처리됩니<br>성으로 확인 하시기 비랍니다.<br>전환<br>5 판매자 가정(ID)<br>Stettsetse1<br>Stettsetse1<br>Stettsetse1<br>Stettsetse1<br>Stettsetse1<br>Stettsetse1<br>Stettsetse1<br>Stettsetse1<br>Stettsetse1<br>Stettsetse1<br>Stettsetse1                                                                                                    |                                                                                                    | 치금 : 399, 999, 999, 999, 999<br>[월기 ×]<br>호금성<br>00,000,000원<br>00,000,000원<br>00,000,000원<br>00,000,0                                                                             | 전환<br>(전환<br>)<br>전환<br>(전환<br>)<br>전환<br>(전환<br>(전환<br>)<br>전환<br>(전환<br>(전환<br>)<br>(전환<br>(전환<br>)<br>(전환<br>)<br>(전환<br>)<br>(전환<br>)<br>(전환                                                                                                    | 사탄 선택한 관계가 정공으로 해가공<br>위치금확인은 입금가장으로 해안 이<br>가 드 성<br>00,000,000원<br>00,000,000원<br>00,000,000원<br>00,000,0                                                                              | HOL HOLD<br>HOL<br>HOL<br>HOL<br>HOL<br>HOL<br>HOL<br>HOL<br>HOL<br>HOL<br>HOL                                                                                                    | 이 밴 트 성<br>,000,000원<br>,000,000원<br>,000,000원<br>,000,000원<br>,000,000      | - '전환하기 ' 날 역 시 ' 날 영관<br>치금이 전환됩니다.<br>- 카드 성 : 출금이 되지 않는<br>금입니다.<br>- 이벤트 성 : 출금되지 않는<br>성격에 맞는 영역에서만<br>능한 판매예치금입니다.<br>*판매예치금의 차감 순서는<br>->카드 성->현금 성 판매이<br>니다. (광고 성 이머니가 있<br>매 시에는 광고 성 이머니?<br>으로 차감합니다.)<br>2<br>복수의 ID 가 있을 경우 들<br>각각 하나로 합산하여 보여<br>된 금액에서 사용/적립 처녀<br>/출금 처리 할 수 있습니다<br>(즉, 옥선 판매예치금/ G마<br>치금 각 각을 보임)<br><판매예치금 용도>                                                                                 |
| 해치금 : 999, 999, 999<br>누르시면 선택한 판매<br>예치금확인은 입금제장<br>마켯구분                             | 열<br>자계정으로 예치금이 입금처리됩니<br>않으로 확인 하시기 비원니다.<br>전환<br>5 판매자 개정(ID)<br>Stettsetse1<br>Stettsetse1<br>Stettsetse1<br>Stettsetse1<br>Stettsetse1<br>Stettsetse1<br>Stettsetse1<br>Stettsetse1<br>Stettsetse1<br>Stettsetse1<br>Stettsetse1                                                                                                    |                                                                                                    | 보고: 399, 999, 999, 999, 999, 999, 999, 999                                                                                                    | 전환<br>전환<br>전환<br>전환<br>전환<br>전환<br>전환<br>전환<br>전환<br>전환<br>전환<br>전환                                                                                                    | 사용 선생한 관점과 정종으로 해당<br>전체에 가공 전환적 정상 사가 되었다<br>가드성<br>00,000,000원<br>00,000,000원<br>00,000,000원<br>00,000,000원<br>00,000,000원<br>00,000,000원<br>00,000,000원<br>00,000,000원<br>00,000,000원 | UID<br>UID<br>UID<br>UID<br>UID<br>UID<br>UID<br>UID                                                                                                    | ·····································                                        | - '신원하기' 탈덕 시 발정된<br>치금이 전환됩니다.<br>- 카드 성 : 출금이 되지 않는<br>금입니다.<br>- 이벤트 성 : 출금되지 않는<br>성격에 맞는 영역에서만<br>능한 판매예치금입니다.<br>*판매예치금의 차감 순서는<br>->카드 성->현금 성 판매이<br>니다. (광고 성 이머니가 있<br>매 시에는 광고 성 이머니? 있<br>매 시에는 광고 성 이머니? 있<br>대 시에는 광고 성 이머니?<br>으로 차감합니다.)<br>목수의 ID 가 있을 경우 목<br>각각 하나로 합산하여 보여<br>된 금액에서 사용/적립 처ੱ<br>/출금 처리 할 수 있습니다<br>(즉, 옥션 판매예치금/G마<br>치금 각 각을 보임)<br><판매예치금 용도><br>-광고 구매<br>-부가서비스 수수료                          |
| 해치금: 999, 999, 999, 999<br>누르시면 선택한 판매<br>예치금확인은 입금제2<br><b>만 팬데 에치금</b><br>미 켯 구 분   | 열<br>자계정으로 예치금이 입금 처리됩니<br>정으로 확인 하시기 바랍니다.<br>전환<br>5<br>편 때 자 기 정(ID)<br>5 반ettsetse1<br>5 tettsetse1<br>5 tettsetse1 | 인급여정 판매여:           니다.                                                                                                    | 치금 : 399, 999, 999, 999월<br>( 900, 000, 000원) 지세히보)<br>현금성<br>00,000,000원<br>00,000,000원<br>00,000,000원<br>00,000,000원<br>00,000,000원<br>00,000,000원<br>00,000,000원<br>00,000,000원 | 경관하기용 + 5                                                                                                    | 사탄 선택한 관점과 정종으로 해가공<br>편체 제공 전 환적 정 양 가지 되었다<br>가 드 성<br>00,000,000원<br>00,000,000원<br>00,000,000원<br>00,000,0                                                                           | HICL<br>HICL<br>HICL<br>HICL<br>HICL<br>HICL<br>HICL<br>HICL                                                                                                    | 고<br>기 밴 트 성<br>,000,000원<br>,000,000원<br>,000,000원<br>,000,000원<br>,000,000 | - '전환하기 ' 날 역 시 날 영관<br>치금이 전환됩니다.<br>- 카드 성 : 출금이 되지 않는<br>금입니다.<br>- 이벤트 성 : 출금되지 않는<br>성격에 맞는 영역에서만<br>능한 판매예치금입니다.<br>*판매예치금의 차감 순서는<br>->카드 성->현금 성 판매여<br>니다. (광고 성 이머니가 있<br>때 시에는 광고 성 이머니가 있<br>때 시에는 광고 성 이머니가 있<br>때 시에는 광고 성 이머니?<br>으로 차감합니다.)<br>2<br>복수의 ID 가 있을 경우 된<br>각각 하나로 합산하여 보여<br>된 금액에서 사용/적립 처녀<br>/출금 처리 할 수 있습니다<br>(즉, 옥선 판매예치금/ G마<br>치금 각 각을 보임)<br><판매예치금 용도><br>-광고 구매<br>-부가서비스 수수료<br>-상품등록/거래 수수료 |

|                                                                                                    | 체금 관                                                                                                    | 발리                                                                                                    |                                                                    |                                                                                                    | 정산관리 > 된            | 만매계좌권<br>3             | 관리 > 판매여    | 지금 관리        | 옥션과 G마켓의 판매예치금을<br>고 관리 할 수 있습니다. G마켓<br>시는 판매예치금으로 전환하여                                                                          |
|----------------------------------------------------------------------------------------------------|----------------------------------------------------------------------------------------------------|----------------------------------------------------------------------------------------------------|--------------------------------------------------------------------|----------------------------------------------------------------------------------------------------|---------------------|------------------------|-------------|--------------|----------------------------------------------------------------------------------------------------|
| <mark>B</mark> 옥선 <b>C</b> I                                                                                                | 1곗 -                                                                                                    |                                                                                                    |                                                                    | Ę                                                                                                    | 판매자계정(ID) test4plan | ▼ (과거 G캐시              | 내역보기        |              | 실 수 있습니다.<br>3 [과거G캐시 내역보기]                                                                                                    |
| 판매예치금 총액 : 96<br>충전하기 출금하기                                                                                                  | 9,838,362원 현금:<br>(현금만기능) 카드흫전 :                                                                                                    | 총전 😰 : <u>99, 838, 362</u> 원<br>판매 예치금 취소하기 📗                                                                                                    | 카드총전 2 : 0원<br>판매 예치금 자동총전                                         | 광고성 ⊉:0원   이벤트성 ⊉:                                                                                                    | <u>0</u> 원          |                        |             |              | <ul> <li>G캐시 충전/광고비 사용 내역이<br/>집니다. G마켓 단일 계정일 경옥<br/>시 내역이 보여지며, G마켓 복속<br/>일 경우 G마켓 ID 선택 후 검색<br/>G 캐시 조회 결과가 보입니다.</li> </ul> |
| Hemit ▼ 82/위:                                                                                                    | 244                                                                                                    |                                                                                                    | 발생 구부 저리                                                           |                                                                                                    | 74                  | H÷1⊐1                  |             |              | - 판매예지금 선완 선 G캐시의<br>광고비 사용 내역이 월별 합겨<br>로 비성지니다                                                                                  |
| 간 검색 1970-01-01                                                                                                    | ~ 1970-01-01                                                                                                    | ·                                                                                                    | 2주제 3주제 년                                                          | ▼ \$                                                                                                    |                     | 2<br>기화                |             |              | 포 포어입니니.<br>4                                                                                                    |
| 세 경기 00건                                                                                                    |                                                                                                    |                                                                                                    |                                                                    |                                                                                                    |                     | 기스트 패권비기               |             |              | 각 사이트 별 사용 내역 및 충전<br>내역을 기간별로 조회 가능합니                                                                                            |
| ~ 일착 <u>00</u> 인<br>구부 <b>13 6</b>                                                                                          | 주무버호 산풍버호                                                                                                    |                                                                                                    | ,                                                                  | 남품명                                                                                                    |                     | ] 리프트 컬세포기<br>결제금액(개수) | 필수서택        | 결제기화 🔽       |                                                                                                    |
| A옥션 :                                                                                                    | 264224630 264224630                                                                                                    | ▲<br>상품명이 들어갑니'                                                                                                    | 다.                                                                 |                                                                                                    | sid30               | 10,000원                | AV리시버, 50WD | 2012-02-10   |                                                                                                    |
| G마켓 :                                                                                                    | 264224630 264224630                                                                                                    | ■ 상품명이 들어갑니!                                                                                                    | 다.                                                                 |                                                                                                    | gsid30              | 10,000원                | AV리시버, 50WD | 2012-02-10   |                                                                                                    |
| A옥션 2                                                                                                    | 264224630 <u>264224630</u>                                                                                                    | ■ 상품명이 들어갑니                                                                                                    | 다.                                                                 |                                                                                                    | gsid30              | 10,000원                | AV리시버, 50WD | 2012-02-10   |                                                                                                    |
| G마켓 2                                                                                                    | 264224630 264224630                                                                                                    | 상품명이 수정된 상                                                                                                    | 상태입니다.                                                             |                                                                                                    | gsid30              | 10,000원                | AV리시버, 50WD | 2012-02-10   |                                                                                                    |
| <b>A</b> 옥션 2                                                                                                    | 264224630 264224630                                                                                                    | 상품명이 들어갑니!                                                                                                    | 다.                                                                 |                                                                                                    | gsid30              | 10,000원                | AV리시버, 50WD | 2012-02-10   |                                                                                                    |
| G마켓 (                                                                                                    | 264224630 264224630                                                                                                    | 상품명이 들어갑니                                                                                                    | 다.                                                                 |                                                                                                    | gsid30              | 10,000원                | AV리시버, 50WD | 2012-02-10 🔽 |                                                                                                    |
| 내역 과거 G캐시 내역 보기                                                                                                    | 지가 (SMA) 에 다포가 물락 답답 포기<br>검색 아이디션!                                                                                                    | 확<br>객 후 검색 클릭 시 iframe 결과                                                                                                    | + <b>±</b> #                                                       |                                                                                                    |                     |                        |             |              |                                                                                                    |
| G마켓 아이다 전체<br>계정1<br>계정2<br>계정3                                                                                             |                                                                                                    |                                                                                                    | V                                                                  |                                                                                                    |                     |                        |             |              |                                                                                                    |
| G마켓 아이다 전체 제정1 제정2 제정2 제정2 제정3 제정2 제정3 제정3 제정3 제정3 제정3 제정3 제정3 제정3 제정3 제정3                                                  | G港4 方面設                                                                                                    | [20129 028 ]                                                                                                    |                                                                    |                                                                                                    |                     |                        |             |              |                                                                                                    |
| G마켓 아이다 전체<br>제집 1<br>제집 2<br>제집 3<br>평별 환자조회<br>가운공                                                                        | <b>6개시 거래와</b><br>구분<br>간문 0개시 간고                                                                                                    | [2012년 02월 🔹<br>순간·사용송역                                                                                                    | ¥<br>20050<br>708≜2                                                | ন ১১৪৬টন                                                                                                    | ι.                  |                        |             |              |                                                                                                    |
| G마켓 아이가 전체 계절1 기정3 기정2 기정3 기정2 기정3 기정2 기정3 기정3 기정3 기정3 기정3 기정3 기정3 기정3 기정3 기정3                                              | C개시 가려당<br>구성<br>건물 0개시 간고<br>0개시 측간<br>0개시 위를 사용                                                                                                    | 20122-028 -<br>@24/48@7                                                                                                    | ¥<br>7⊞≙2                                                          | न <u>फ</u> ठेइटेन                                                                                                    | i -                 |                        |             |              |                                                                                                    |
| G마켓 아이다 전체 제작 기작 기자 기자 기자 기자 기자 기자 기자 기자 기자 기자 기자 기자 기자                                                                     | <b>6개시 가려철</b><br>구분<br>건물 아케시 한고<br>아케시 측견<br>아케시 파를 사용<br>필을 아케시 간고                                                                                                    | [2012년 02월 <b>-</b> ]<br>윤건(사용송역                                                                                                    | ¥<br>(23402)<br>⇒##≥2                                              | न क्रिकेक्टरन                                                                                                    | i -                 |                        |             |              |                                                                                                    |
| G마켓 아이다 전체 계절 1<br>계절 1<br>계절 2<br>계전 3<br>계전 3<br>계전 3<br>계전 3<br>계전 3<br>계전 3<br>계전 3<br>계전 3                             |                                                                                                    | [2013년 028]。<br>(2013년 028]。<br>(2013년 028]<br>(2013년 028]<br>(2013]<br>(2013년 028]<br>(2013]<br>(2013]<br>(2013] | ¥<br>구確 ▲전<br>2005년 2월까지의 알세대역은 구<br>평)                            | 백 합중승경백<br>명승경박과 발중승경박이 구분되지 않습니다.                                                                                                    | i -                 |                        |             |              |                                                                                                    |
| GD켓 아이다 전체 이 개절1 개절2 기<br>개절2 기<br>개절3 3<br>이 월명 함계조회<br>기준물<br>기준물<br>기준물<br>기준물<br>기준물<br>기준물<br>기준물<br>기준물<br>기준물<br>기준물 | C제시 가려당<br>구분<br>건물 0체시 간고<br>이해시 측간<br>이해시 특가 가<br>한국 0체시 간고<br>18부터 가능합니다.그 이진 내역은<br>18부터 가능합니다.그 이진 내역은<br>18 + 0체시 추간 - 이러시 방송 시작                                                                                                    | [2012년 02월 ]<br>승간(사용송역<br>하단역 상세조리면 가능하다. 2<br>입니다. (6) - 아제사 승간을 구해<br>문입니다.<br>" 공가(내적 조희 는 2006.01.01                                                                                                    | ¥<br>구確 출전<br>2009년 2월까지의 삼세년역은 구<br>등)<br>- 2008 12.31 [최근10전 및 [ | 第8条です。         第8条です。          第8 |                     |                        |             |              |                                                                                                    |
| GD켓 아이다 전체 이 제31<br>제32<br>제33<br>이 영범 함계조하<br>기준화<br>기준화<br>기준화<br>이 여시 승간은 매용 사용을 가 이 이 이 이 이 이 이 이 이 이 이 이 이 이 이 이 이 이   | 구분           구분           건설           건설           가지           가지 | [2012년 02월 -]<br>승경·사용송역<br>하는일 상세초회만 가능하며, 2<br>입니다. (에 스위시 승경의 구매<br>물입니다.<br>" 과거내역 도의 H 2008.01.01<br>구별 승경역                                                                                                    | ¥<br>マロムで<br>マロムで<br>マロムで<br>マロムで<br>マロムで<br>マロムで<br>マロムで<br>マロムで  | 取る会社可           助会社可な)         ンジラ会社の( フビジンス なんしし)           研究のロット」の記念ので、「正常」(図 EXCEL<br>10月14日)         (図 EXCEL)                                                                                                    |                     |                        |             |              |                                                                                                    |

\*본 화면은 예시화면이며, 실제 오픈 시 다를 수 있습니다."

| 치금 관리 | 정산관리 > 판매계좌관리 > 판매예치금 관리 |
|-------|--------------------------|
|-------|--------------------------|

| 8 옥션                                                                            | ▼ <b>6</b> 마켓                                                                                                    |                                                                        |                                |            |                                                           |                                                                                                    | 판매자계정(ID) multigsid                                                      |  |  |
|---------------------------------------------------------------------------------|----------------------------------------------------------------------------------------------------|------------------------------------------------------------------------|--------------------------------|------------|-----------------------------------------------------------|----------------------------------------------------------------------------------------------------|--------------------------------------------------------------------------|--|--|
| 판매예치                                                                            | i금 총액 : 89,000원                                                                                                    | 현금충전 ? : <u>89,0</u>                                                   | <u>00</u> 원   카드충전 ? :         | <u>0</u> 원 | 광고성 👔 : 0원                                                | 이벤트성 🕐 : 0원                                                                                                    |                                                                          |  |  |
| 충전하기                                                                            | · 출금 하기(현금만 가능)                                                                                                    | 이머니로 전환하기(                                                             | 현금만가능) 카드충                     | 전 판매 예     | 치금 취소하기                                                   | 판매 예치금 자동충전                                                                                                    |                                                                          |  |  |
| 무통장입금                                                                           | 판매자 회원님의 전용계좌에 입금니                                                                                                    | 역이 있습니다. 필요하                                                           | 신 계정으로 판매예치금을 적                | 덕립해서 사     | 용하시기 바랍니다                                                 |                                                                                                    |                                                                          |  |  |
| 입금                                                                              | 일자 입;                                                                                                    | 금은행                                                                    | 전용                             | 계좌번호       |                                                           | 입금액                                                                                                    | 적립 구분                                                                    |  |  |
| 2012-                                                                           | 02-01 A59                                                                                                    | 5442682                                                                | 644890                         | )-11-3886  | 28                                                        | 1,000원                                                                                                    | 이머니 적립 판매예치금 적립                                                          |  |  |
| 판매예치금 충전                                                                        |                                                                                                    |                                                                        |                                |            | 판매예치금 충전                                                  |                                                                                                    |                                                                          |  |  |
| 판매 예치금은 판매 시                                                                    | 필요한 `물품등록 수수료 결제`,`광고신청이용료`등                                                                                                    | 에 사용하실 수 있습니다.                                                         |                                |            | 판매 예치금은 판매 시                                              | 필요한 `물품등록 수수료 결제`,`광고신청이용료`등에 사용                                                                                                    | 하실 수 있습니다.                                                               |  |  |
| <ul> <li>판매 예치금은 무통</li> <li>총전된 내역은 <u>정신</u></li> <li>카드총전 판매예치</li> </ul>    | 장 입금 /실시간 계좌이체의 경우 현금 총전 판매 예치금<br><mark>편리 &gt; 판매계좌판리 &gt; 판매예치금 관리</mark> > <mark>총전/취소 내</mark><br>금은 현재 보유하신 카드 총전 예치금이 1백만원 미만인 : | 으로 총전되며, 신용카드의 경우 카<br><u>격상세관리</u> 페이지에서 확인하실 수<br>경우에만 사용가능합니다.      | 드 총전 판매예치금으로 총전됩니다.<br>수 있습니다. |            | • 판매 예치금은 무통<br>• 충전된 내역은 <mark>정신</mark><br>• 카드충전 판매예치  | 통장 입금 /실시간 계획이체의 경우 현금 출전 판매 예치금으로 출전<br><mark>난한빈</mark> > <mark>판매계회관리 &gt; 판매예치금 관리 &gt; 출전/취소 내영상세관</mark><br>금은 현재 보유하신 카드 출전 예치금이 1백만원 미만인 경우에만 | (되며, 신용카드의 경우, 카드 출전 판매예치금으로 출전됩니다.<br>일, 페이지에서 확인하실 수 있습니다.<br>사용가능합니다. |  |  |
| 日 옥션 설정 ▼                                                                       | 6 지미켓 설정                                                                                                    |                                                                        |                                |            |                                                           | 0 지미켓 설정                                                                                                    |                                                                          |  |  |
| 충전금액 선택                                                                         | ○ 10,000원 ○ 30,000원 ○ 50,000원 ○                                                                                                    | 100,000원 🔿 500,000원 🔿                                                  | 1,000,000원 🔿 직접 입력 (1,000원 단위  | 비입력)       | 충전금액 선택                                                   | ○ 10,000원 ○ 30,000원 ○ 50,000원 ○ 100,000                                                                                                    | 원 🔘 500,000원 🔘 1,000,000원 🔘 직접 입력(1,000원 단위 입력)                          |  |  |
|                                                                                 | 현금 충전 판매예치금 (줄금/이머니 전환가능)                                                                                                    | 카드 충전 판미                                                               | 배예치금 (출금/이머니 전환불가)             |            | 충전 수단 선택                                                  | 현금 충전 판매예치금 (출금/이머니 전환가능)                                                                                                    | 카드 충전 판매예치금 (출금/이머니 전환불가)                                                |  |  |
| 중선 주난 전택                                                                        | ○ 무통장입금 ○ 실시간계좌이체 ○ CM                                                                                                    | IA계좌이체 〇 신용카드길                                                         | 발자                             | =          |                                                           | ○ 무통장입금 ○ 실시간계좌이체 ○ CMA계좌0                                                                                                    | 체 🔿 신용카드결재                                                               |  |  |
| <b>무통장입금 결제선택</b> · 무통장입금 전용계좌                                                  | 에 전력 제일은행 ▼<br>- 01791은 U 서역된 DWITTE                                                                                                    | 2 מותו וכו מוסבו ובי מוסמו את                                          |                                |            | 신용카드 결제선택<br>카드사선택                                        | ▼         결제기간 선택         ▼           전 판매예치금은 전체 취소만 가능하며, 카드 충전 판매예치금은 출금 및                                                                         | 이머니 전환이 불가능합니다〉                                                          |  |  |
| • 결재하기를 누르신 최<br>• 실제 도움 입금하시 3                                                 | * 집음란도지 연락한 면배지마<br>후 이머니 출전 안내페이지에 노출되는 가상계좌로 돈을 입<br>호, 정사관리 > 판매에치글관리 메뉴에서 이머니로 전화하                                                  | 로 아버디가 집중됩니다. 아중에 작품 7<br>]금하시면 됩니다.<br> 기 버튼을 클릭하셔야! 충전이 와류           | ELICA.                         |            | 2 2 제                                                     |                                                                                                    |                                                                          |  |  |
|                                                                                 |                                                                                                    |                                                                        |                                | 달기 ×       |                                                           |                                                                                                    | 달기                                                                       |  |  |
|                                                                                 | <무통징                                                                                                    | '입금>                                                                   |                                |            |                                                           | <신용카드                                                                                                    | 결제>                                                                      |  |  |
| 매예치근 추전                                                                         |                                                                                                    |                                                                        |                                |            | 판매예치금 충전                                                  |                                                                                                    |                                                                          |  |  |
| 때 예치금은 판매 시 필                                                                   | 필요한 `물품등록 수수료 결제`,`광고신청이용료`등(                                                                                                    | 에 사용하실 수 있습니다.                                                         |                                |            | 판매 예치금은 판매 시                                              | 필요한 `물품등록 수수료 결제`,`광고신청이용료`등에 사용                                                                                                    | 하실 수 있습니다.                                                               |  |  |
| <ul> <li>판매 예치금은 무통장</li> <li>충전된 내역은 <u>정산관</u></li> <li>카드충전 판매예치금</li> </ul> | : 입금 /실시간 계좌이체의 경우 현금 총전 판매 예치금의<br><mark>리 &gt; 판매계좌관리 &gt; 판매예치금 관리 &gt; 총전/취소 내</mark> 역<br>은 현재 보유하신 카드 총전 예치금이 1백만원 미만인 경          | :로 충전되며, 신용카드의 경우 카드<br><mark>상세관리</mark> 페이지에서 확인하실 수<br>우에만 사용가능합니다. | 드 충전 판매예치금으로 충전됩니다.<br>있습니다.   |            | • 판매 예치금은 무통<br>• 충전된 내역은 <mark>정산</mark><br>• 카드충전 판매예치금 | 장 입금 /실시간 계획이체의 경우 현금 총전 판매 예치금으로 총전<br><mark>관련 〉판매계종관린 〉판매예치금 관리 〉 출전/취소 내역상세관</mark><br>음은 현재 보유하신 카드 총전 예치금이 1백만원 미만인 경우에만.                       | 되며, 신용카드의 경우 카드 출전 판매야치금으로 출전됩니다.<br>일 페이지에서 확인하실 수 있습니다.<br>사용가능합니다.    |  |  |
| 日 옥션 설정 ▼                                                                       | 6 지미켓 설정                                                                                                    |                                                                        |                                |            |                                                           | 6 지미켓 설정                                                                                                    |                                                                          |  |  |
| 충전금액 선택                                                                         | ○ 10,000원 ○ 30,000원 ○ 50,000원 ○ 1                                                                                                    | 00,000원 🔿 500,000원 🔿 1                                                 | ,000,000원 🔿 직접 입력 (1,000원 단위   | 입력)        | 충전금액 선택                                                   | ○ 10,000원 ○ 30,000원 ○ 50,000원 ○ 100,000원                                                                                                    | 님 🔿 500,000원 🔿 1,000,000원 🔿 직접 입력 (1,000원 단위 입력)                         |  |  |
| 충전 수단 선택                                                                        | 현금 충전 판매예치금 (출금/이머니 전환가능)                                                                                                    | 카드 충전 판매                                                               | 예치금 (출금/이머니 전환불가)<br>대         |            | 충전 수단 선택                                                  | 현금 충전 판매예치금 (출금/이머니 전환가능)                                                                                                    | 카드 충전 판매예치금 (출금/이머니 전환불가)                                                |  |  |
| 실시간계좌이체 선택<br>은행을 거치지않고 회원님<br>결재하기 버튼을 클릭한 -                                   | 이 구도하므로 이 환자간 가격이 제 이 (M)<br>님 계작에서 바로 이혜되는 편리한 서비스입니다. (이혜 :<br>후, 이혜하실 은행 계작편호를 입력해주세요. (걸제시 공                                        | 가파이제 ( 건영카드볼/<br>수수료는 무료)<br>안 인증서 필수)                                 | MI                             | =          | CMA계좌이처 선택<br>회원님 증권사계좌에서<br>결재하기 버튼을 클릭한                 | 이 구도이 집 이 문제간 서비스입니다. (이제 수수로는 무료)<br>수후, 이제하는 편리한 서비스입니다. (이제 수수로는 무료)<br>수후, 이제하실 중권사계 패번호를 입력해주세요. (결제시 공인 인)                                      | 에 실수)<br>동서 필수)                                                          |  |  |
|                                                                                 | 결제                                                                                                    | 취소                                                                     |                                |            |                                                           | 경제                                                                                                    | 취소                                                                       |  |  |

달기 ×

<실시간 계좌이체>

< CMA 계좌이체 >

-무통장입금 결제 : 무통장입금 안내 페이지에서 무통장입금을 통해 적립 된 이머니를 판매예치금으로 전환 처리해야 합니다. (실제 충전이 되지 않음.) - 무통장 결제 시 복수 계좌일 경우 판 매 예치금 관리페이지에서 판매자 ID를 선택하고 결제를 하셔야 합니 다. 판매자 계정 없이 충전하기 클릭 시 경고 메시지가 뜹니다. - 무통장 입금으로 최종결제완료 후 한번 더 확인 메시지가 뜹니다. - 무통장입금 결제 계정으로 송금이 되면 판매자가 직접 판매예치금관리 메뉴에 접속해서 이머니를 전환해야 합니다. (이머니 적립 : 물품 구매에 필요한 금액일 경우 판매예치금 적립 : 판매에 필요한 금 액일 경우) - 신용카드 결제 : 충전금액과 신용 카 드정보를 입력하여 충전합니다. (단, 해외발급 신용카드와 Papal은 G마켓의 글로벌셀러 판매 자일 경 우만 보여 집니다.) - 실시간 계좌이체 : 판매자 본인 통장 에서 바로 계좌이체를 통해 판매예 치금을 충전할 수 있습니다. - CMA 계좌이체 : 판매자의 증권 계좌 에서 바로 계좌이체를 통해 판매예 치금을 충전할 수 있습니다. (실시간 계좌이체와 CMA 계좌이체는 별도의 결제팝업이 뜹니다.)

<판매예치금 충전하기>

5

~

닫기 ×

11

판매예

| 판매예치금 관리 | 2 |
|----------|---|
|          |   |

#### 정산관리 > 판매계좌관리 > 판매예치금 관리

| 판매예기                                                                                                    | 지금 관리                                                                                           |                                                         |                                    |                                                                |                 | 6 현금 성 판매예치금은 출금이 가능하<br>며, 옥션 판매 자는 [계좌변경/관리]에<br>서 소그게자 변경이 가능하며, 6마케           |
|----------------------------------------------------------------------------------------------------|-------------------------------------------------------------------------------------------------|---------------------------------------------------------|------------------------------------|----------------------------------------------------------------|-----------------|-----------------------------------------------------------------------------------|
| [1] 옥선 ▼                                                                                                    | <b>6</b> 미켓                                                                                     |                                                         |                                    | 판매자계정(                                                         | ID) muttigsid 💌 | 판매 자는 회원관리>G마켓 계정관<br>리>계좌(정보)변경 신청 에서 가능합<br>니다.                                 |
| 판매예치금 총액 :<br>6<br>충전하기 출금 6                                                                                           | 89,000원 현금총전 💽 : <u>89,00</u><br>7<br>하기(현금만가능) 이머니로 전환하기(현                                     | 0원   카드충전 같: 0원  <br>경금만기능) <mark>8</mark><br>나드충전 판매 0 | 광고성 😰 : 0원 📔 이번<br>배치금 취소하기 🛛 판매 🛙 | 비트성 👔 : <u>0</u> 원<br>예치금 자동충전                                 |                 | [이머니로 전환하기]는 옥션에서만 가<br>능하며, 현재 옥션에 있는 이머니<br>와 판매예치금을 서로 전환 가능<br>합니다.           |
| 한금으로 물금<br>판매예치금 출금 ▼                                                                                                  | 이머니 출금                                                                                          |                                                         | 현금으로 출금<br>판매예치금 출금                |                                                                |                 | 8<br>[카드충전 판매예치금 취소하기] 는<br>카드로 충전된 판매예치금의 카드취소<br>기능을 제공하며, 전체 취소 기능만 제<br>공하니다. |
| 계좌정보입력                                                                                                    | 은행명 : 너희은행<br>예금주 : 박주민<br>계좌번호 : 10212311                                                      | 계좌변경/관리                                                 | 출금신청금액                             | 인증회원으로 전환하기                                                    |                 | 응합니다.<br>(10만원 충전 후 1만원 사용한 경우<br>9만원은 전체 취소, 만원은 부분 결제                           |
| 출금요청일                                                                                                    | 2012 ▼ 년 1 ▼ 철 1<br>내일 이후의 날짜를 기재해주세요.                                                          | ▼ 일                                                     | 입금안내                               | 당일출금신청 〉 <b>익일</b> 지정계좌로 입금<br>* 토 <u>/일 공휴일은 그 다음날 입금됩니다.</u> |                 | 됩니다.)                                                                             |
| 출금가능액                                                                                                    | 1 ~ 원                                                                                           |                                                         |                                    |                                                                |                 |                                                                                   |
| 판매예치금 비밀번호                                                                                                    |                                                                                                 | 비밀번호 등록/변경                                              | • 판매예치금을 지정된 계                     | 좌로 송금해드립니다.<br>                                                |                 |                                                                                   |
| · 출금 요청한 이머니는 토/종류형<br>· 출금계좌 정보는 [옥션회원명],<br>· 관련된 문의는 xxxx@auction<br>· 판매예치금 비밀번호는 로그인                              | 실을 제외한 약일에 출금드립니다.<br>(예금주명)이 동일해야 출금 가능하며,<br>cokr로 문의바랍니다.<br>비밀번호와는 다른,별도의 비밀번호입니다.<br>확인 취소 |                                                         | · 불금 서리는 영업을중에<br>· 예금주명과 판매지회원    | 만 가능합니다.도구할 중유할 불금 줄거가<br>명이 동일해야 출금이 가능합니다.<br>확인 취소          |                 |                                                                                   |
| -                                                                                                    | <옥션>                                                                                            | 달기 ×                                                    |                                    | <g마켓></g마켓>                                                    | [단기 ×           |                                                                                   |
| 이머니/판매예치금 전환                                                                                                    |                                                                                                 |                                                         |                                    |                                                                |                 |                                                                                   |
| 판매예치금 ➡ 이머니 →                                                                                                    | ▼ 이머니 출금 ➡ 판매예치금                                                                                |                                                         |                                    |                                                                |                 |                                                                                   |
| 현금성 판매예치금                                                                                                    | 금 > 환전할 금액 >                                                                                    | 현금성 이머니                                                 |                                    |                                                                |                 |                                                                                   |
| 900, 000, 000 <del>(</del>                                                                                             | 원 원                                                                                             | <b>50, 000</b> 원                                        |                                    |                                                                |                 |                                                                                   |
| <ul> <li>[이머니]는 상품 구매 시 사용가<br/>(판매예치금)은 옥션 내의 판매</li> <li>[이머니]는 2008년 7월 개정된 건</li> <li>이머니 → 판매예치금 전환은 %</li> </ul> | 능하며,<br>활동에 들어가는 서비스 이용 시 사용 가능합니다<br>전자금응법 상 200만원 이상 보유할 수 없습니다,<br>현금성 이머니?만 가능합니다.<br>환전 취소 | k.                                                      |                                    |                                                                |                 |                                                                                   |
|                                                                                                    |                                                                                                 | 달기 ×                                                    |                                    |                                                                |                 |                                                                                   |
|                                                                                                    |                                                                                                 |                                                         |                                    |                                                                |                 |                                                                                   |

|                              | MANS SISI                                                                                                    |               | 정산관리 > 판매계좌관리 > 판매예치금 관리                                                                                           |                                                         |
|------------------------------|----------------------------------------------------------------------------------------------------|---------------|----------------------------------------------------------------------------------------------------|---------------------------------------------------------|
| roll(                        | 베지금 관리                                                                                                    |               |                                                                                                    | 9 [판매예치금 자동 충전 설정]<br>-신규 설정 시 판매예치금 자<br>관련된 약관에 동의하셔야 |
| <mark>日</mark> 옥션 🔻          | <b>6</b> 时刻                                                                                                    |               | 판매자계정(ID) muttigsid 💌                                                                                              | - 자동충전 설정 사용 유무는<br>능하며, 자동충전 적용기간원<br>기가 도아 마 저용되고 기기  |
| 판매예치금                        | 금 총액 : 89,000원 현금충전 2:8 <b>9,000</b> 원   카드충전 2:0원   광고성                                                                                                    | 성 💽 : 0원 📷 이용 | 비트성 2 : 0원                                                                                                    | 제외됩니다.                                                  |
| 추저중[기]                       |                                                                                                    |               |                                                                                                    | 만원, 30만원, 직접입력 (1,0                                     |
| 8500                         |                                                                                                    |               |                                                                                                    | 위로 입력함.)<br>- 단, 판매예치금 잔액이 설정                           |
| 패예치금 자동충전 결기                 | xi                                                                                                    |               | _                                                                                                    | 경우 자동으로 충전합니다.                                          |
|                              |                                                                                                    | 판매에서는 사용중한 일/ |                                                                                                    | - 1외 중신금액 : 5만원, 10인<br>원, 30만원, 직접입력                   |
| 약관 내용 블라블라블                  | 리브라블라 ·········                                                                                                    | 신청현황: 유옥선     | <mark>사용종</mark>   [G미켓] 사용안함                                                                                      | (1,000원 단위로 입력함.)                                       |
|                              | 마를 공지합니다. FW가를 상급한 신상였보기 여성6월 세찌주 모자이크테마를 공지합니다.<br>마를 공지합니다. FW가을 상급한 신상였보기 여성6월 세찌주 모자이크테마를 공지합니다. FW가을 상큼한 신상였보기 여성 스타일을<br>미를 공지합니다. FW가를 사용한 시상였보기 여성6월 세찌주 모자이크테마를 공지합니다. FW가을 상큼한 신상였보기 여성 스타일을 |               | <b>_</b>                                                                                                    | *1일 최대 입력 값 1000만원<br>가능한니다.                            |
| 8월 세패주 모자이크테<br>8월 세패주 모자이크테 | 이를 공지합니다. TWT를 상당한 것을 것으라.<br>이를 공지합니다. FW71을 상당한 시선에 되기 여섯세월 세페주 모지이 구태마를 공지합니다.                                                                                                    | ☑ 🔒 음산 설정 🔻   | 6 지미켓 설정                                                                                                    | 월 충전한도액 : 30만원, 50                                      |
| 동막하기 (서비스 이용)                | 에 찍실 하셔야 사용양전 서비스들 사용필수 있습니다.)                                                                                                    | 자동결제 방식       | 신용카드 자동결제                                                                                                    | 100만원, 200만원, 직접입력<br>(1 000위 다이르 이려하)                  |
| fl 옥션 설정 ▼                   | 6 지마켓 설정                                                                                                    | 자동충전 사용유무     | ○ Yes ○ No + 카드숭인 실패 시 자동충전 사용 설정이 해지필으로 자동충전 실패 시 반드시 개설정 하시기 바랍니다.                                               | *월 최대 입력 값 5000만원                                       |
| 판매자 계정 선택                    | 선택하세요 🔹 *판매해치금을 관리할 판매자 개정을 선택 해주세요! (선택하지 않으면 자동충전 설정을 할 수 입습니다)                                                                                                    | ▲ 자동충전 적용기간   |                                                                                                    | 가능합니다.                                                  |
| 다동결제 방식                      | 신용카드 자동결제                                                                                                    | 자동충전 시점       | ○ 50,000원 ○ 100,000원 ○ 200,000원 ○ 300,000원 ○ 직접 입력(1,000원 단위 입력)                                                   | - SMS 수신여부에 동의할 경<br>축전 시 SMS 박송해준니다                    |
| 자동총전 사용유무                    | ○ Yes ○ No 카드승인 실패 시 자동승전 사용 설정이 해지됨으로 자동승전 실패 시 반드시 개설정 하시기 바랍니다.                                                                                                    |               | 나의 판매에치금 진액이 위의 선택금액 이하 일 경우 자동으로 충전되도록 합니다.                                                                       |                                                         |
| 자동충전 적용기간                    |                                                                                                    | 1회 충전 금액      | ○ 50,000원 ○ 100,000원 ○ 200,000원 ○ 300,000원 ○ 적잡 입력(1,000원 단위 입력)                                                   | 10 [자동충전 내역 조회 및 수정                                     |
| 자동충전 시점                      | ○ 50,000원 ○ 100,000원 ○ 200,000원 ○ 300,000원 ○ 직접 입력 (1,000원 단위 입력)<br>나의 판매에처금 잔액이 위의 선택금액 이하 일 경우 자동으로 충진되도록 합니다.                                                                                      | 윌 충전 한도액      | ○ 300,000원 ○ 500,000원 ○ 1,100,000원 ○ 2,200,000원 ○ 직접 입력 (1,000원 단위 입력)<br>+ 서태하시 성적으로는 체당형 및 까지 홈 여러의 자동추지에 가능한데[] | 지- 자이드 월도 설정여부를 확<br>있습니다.                              |
| 1회 충전 금액                     | ○ 50,000원 ○ 100,000원 ○ 200,000원 ○ 300,000원 ○ 적집 입력 (1,000원 단위 입력)                                                                                                    |               | - 근육하는 같이 프로그램에 이 분 같께서 이 여러 사망하는 이 가장합니다.<br>판매에치금 자동충전 결과(성공, 실패)를 SMS로 받으시겠습니까?                                 | - 설정된 내용은 수정 가능하                                        |
| 윌 충전 한도액                     | <ul> <li>○ 300,000원</li> <li>○ 500,000원</li> <li>○ 1,100,000원</li> <li>○ 2,200,000원</li> <li>○ 직접 압력 (1,000원 단위 압력)</li> <li>+ 산택하신 실정으로는 해당할 말까지 응 001 가능합니다.</li> </ul>                              | SW2 분전세부      | ○ Yes ○ No + SMS를 수신 받을 유대폰 정보 변경은 My Aution > 회원정보 > 회원정보수정에서 하실 수 있습니다.                                          | 카드 정보변경 시 긴급 알리<br>해 판매 자에게 사용 종료 니                     |
| SMS 수신여부                     | 판매예치금 자동총전 결과(성공, 실패)를 SMS로 받으시겠습니까?                                                                                                    | 신용카드 자동결제정보 1 | ]력                                                                                                    | 려줍니다.                                                   |
|                              | ○ Yes ○ No * 5MS를 주신 받을 휴대폰 정보 면정은 My Auton > 회원정보 > 회원정보구경에서 하실 수 있답니다.                                                                                                    | 카드번호          |                                                                                                    | 자동충전이 안될 경우 사용                                          |
| 용카드 자동결제정보 '                 | 입력                                                                                                    | 카드 유효기간       | 1(Jan) 👻 월 2009 💌 년                                                                                                | 자동으로 "No"로 변경합니                                         |
| 카드번호                         | + 카드번호 입력으로 카드사는 자동 확인됩니다.<br>(단, 국면, 한미, 씨티, 우리카드는 자동결제가 불가합니다.)                                                                                                    | 카드 비밀번호       | ** (앞 2지리)                                                                                                    | - 사공중선 실정 변경 시 반영<br>즉시 반영됩니다.                          |
| 카드 유효기간                      | 1(Jan) ▼ ≇ 2009 ▼ 년                                                                                                    | 카드 소유주명       |                                                                                                    |                                                         |
| 카드 비밀번호                      | ** (앞 2자리)                                                                                                    | 주민등록번호        | * 법인카드인 경우 사업자동록번호 입력 (~~~ 제외하고 입력)                                                                                |                                                         |
| 카드 소유주명                      |                                                                                                    |               |                                                                                                    |                                                         |
| 수빈능록변호                       | *법인카드인 경우 사업자동록번호 입력 ("~" 제외하고 입력)                                                                                                    |               | 신청 취소                                                                                                    |                                                         |
|                              | [ <u>2</u> 7]                                                                                                    | ×             | 6                                                                                                    | 71 ×                                                    |
|                              | <시규 석정>                                                                                                    |               | <자동충전 내역 조히 및 수정>                                                                                                  |                                                         |
|                              |                                                                                                    |               | …이이이는 케크 포퍼 첫 푸이기                                                                                                  |                                                         |

| 글로벌셀러에치금 관                                       | 정산관i<br>리                                            | 리 > 판매계좌관리 > 글로   | 벌셀러예치금 관리            | <ul> <li>※ 글로벌 셀러란?</li> <li>-한국外 지역에 사업자등록(개인, 법인<br/>불문)이 있어 상품을 현지에서 직배송<br/>하는 판매 자로 판매 대금을 현지 은행</li> </ul>                                                                              |
|--------------------------------------------------|------------------------------------------------------|-------------------|----------------------|----------------------------------------------------------------------------------------------------|
| <b>판매예치금</b> (글로벌셀러)                             |                                                      | 1<br>신청 방식 안내     | 2<br>신청 방식 변경        | 계좌(ex. 미국), 현지화폐(ex. Us달러) 로<br>송금 받는 판매 자를 말합니다.<br>-G마켓의 글로벌 셀러 판매예치금 통합<br>페이지입니다.                                                                                                    |
| TRADING INC)님의 현재 외화매입 및 송금신청 방식은 수동입니다.         |                                                      |                   |                      | 1 신청방식안내 버튼을 클릭하면                                                                                                    |
| ] <b>예치금 적립 내역</b> (예치금 적립 항목별 상세내역은 판매진행내역에서 정( | ·완료일(=예치금적립일)로 검색하시면 조회하실                            | 수 있습니다.)          |                      | 한 판매자님의 신성 상태가 나타답니다.                                                                                                    |
| 예치금적립일 💽 20120618 🗐 20120618 🗐 송금신청              | 전체 🗸                                                 | 상세 조회 🛛 힡         | [계조회                 | 2 신청방식변경 버튼을 클릭하면 레이어<br>판업이 뜹니다.                                                                                                    |
| 선택 적립번호 예치금적립일 적립액                               | 상품판매대금                                               | 배송비 구매자           | 부담/환급금 송금            | -판매자님의 외화매입 및 송금 신청 방                                                                                                    |
|                                                  |                                                      |                   |                      | 직에 내한 사세한 안내를 확인 할 수 있<br>습니다.                                                                                                    |
|                                                  |                                                      |                   |                      | (수동신청 또는 자동신청 선택 가능합니<br>다.)                                                                                                    |
|                                                  |                                                      |                   |                      | <ul> <li>3 상세 조회 및 합계 조회를 통해 예치금</li> <li>적립 내역을 확인 가능하며, 엑셀로 다</li> <li>운 받을 수 있습니다.</li> <li>· 예치금 적립에서 판매예치금 송금신청</li> <li>액 및 해당 금액을 확인 할 수 있으며,</li> <li>구매 결정일 기준을 조회 가능합니다.</li> </ul> |
| (                                                | u mon u.                                             |                   | ▶<br>모르 전체서태         | - 영품원배 영제대덕에지 구매일정할 기<br>준으로 조회 가능합니다.                                                                                                    |
| 한계대역 에지금 두입구 응용근데대용                              | , <u>""</u> , ", ", ", ", ", ", ", ", ", ", ", ", ", | N 구립/전립급 수동송금     |                      | 4 신청방식변경팝업에서 신청방식 안내                                                                                                    |
| 에치금 적립 내역 (예치금 적립 항목별 상세내역은 판매진행내역에서 정신          | 완료일(=예치금적립일)로 검색하시면 조회하실                             | 수 있습니다.)          |                      | 버튼을 클릭하면 1번 버튼이 보입니다.                                                                                                    |
| 예치금적립일 💽 20120425 📗 20120425 📗 송금신청              | 3 _ 구매결정일                                            | 상세조회 협            | 1계조회 🗷 EXCEL         |                                                                                                    |
| 선택 적립번호 구매결정일 예치금적립일 적립액                         | Ŷ                                                    | NOTICE            |                      |                                                                                                    |
|                                                  | 외화 매입 및 송금 신청 방식 변경                                  |                   |                      |                                                                                                    |
|                                                  | 외화 매입 및 송금신청 방식 안내는 우측의 버튼을 클릭                       | 릭하시면 보실 수 있습니다.   | <b>4</b><br>신청 방식 안세 |                                                                                                    |
| 송금변호                                             | 🕑 신청 방식 변경 내역                                        | 상세조호              |                      |                                                                                                    |
| > 상품판매 상세내역 (송금완료내역을 더불클릭하시면 상세내역을 보실 수          | 있: No. 신청방식 송금주기 송                                   | 금일 변경일 변경자        | X EXCEL              |                                                                                                    |
| 주문번호 상품번호 장바구니번호 상품명                             |                                                      |                   | 구매대금                 |                                                                                                    |
| 구매결정일                                            |                                                      |                   |                      |                                                                                                    |
|                                                  | 🛛 신청방식 변경하기                                          |                   |                      |                                                                                                    |
|                                                  | 현재방식 (CJ TRADING INC)님의 현재 외화매입 및                    | 및 송금신청 방식은 수동입니다. |                      |                                                                                                    |
|                                                  | 변경방식 외화매입 및 송금신청 방식 수동 • 송                           | 금주기 🔽 송금일 🔽       | <u></u>              |                                                                                                    |
|                                                  | 1                                                    |                   |                      |                                                                                                    |

| 짜쎼듵                                                                                             | 공계산서 관                                                                                                    | 리                                                                                                    |                                                                             | 성산관리 > 세무관                                                | 리 > 선사세금계산서 관                 | 옥션이 발행한 세금계산서 내<br>회 하는 화면입니다.                                                                                                   |
|-------------------------------------------------------------------------------------------------|----------------------------------------------------------------------------------------------------|----------------------------------------------------------------------------------------------------|-----------------------------------------------------------------------------|-----------------------------------------------------------|-------------------------------|----------------------------------------------------------------------------------------------------|
| 전자세금계산서 관                                                                                       | <b>같리</b> 전자세금계산서 발행내역을 조회할 수 있습니!                                                                                                    | С!.                                                                                                    |                                                                             | • Ма                                                      | in > 정산관리 > <b>전자세금계산서 관리</b> | - 1<br>개인판매자가 사업자등록번호<br>세금계산서를 발행 받기 원히<br>[사업회원 전환 신청]을 해주                                                                     |
| 전자세금계산서 열람을 클<br>당월분 전자세금계산서의<br>전자세금계산서는 기존에<br>국세청에서 관련규정을 정<br>2007년 부가가치세법 계정               | 로릭하시면 열람하실 수 있습니다.<br>열람 및 출력은 익철 7일 이후에 가능합니다.<br>발행하여 보관/관리하는 종이로 된 세금계산서와 동양<br>방비대통령령 제 1704호)하여 2001년 1월부터 전자세금<br>(에 따라서 개인 판매자에게도 주민등록 1 <mark>일</mark> 자세금 | 일한 호력을 갖습니다.<br>3계산서를 인터넷을 통해 수수할 수 있<br>3계산서가 자동 발행됩니다.                                                     | 도록 하였습니다.                                                                   |                                                           |                               | 2<br>전자세금계산서 발행 내역을<br>기 위해 조회기간, 열람 및 미<br>부를 선택하여 주세요.                                                                         |
| 개인 판매지사 사업자등록                                                                                   | (번호 전자세금계산서를 발행받기 원하시면 <b>)</b> 사업자:<br>G 마켓                                                                                                    | 회원 전환신청 💌 해주세요                                                                                               | *보 하                                                                        | 1은 에시하며이며 신제                                              | 물<br>말<br>                    | <ul> <li>3 '열람'을 클릭하여 세금계산서</li> <li>람 하고 출력하실 수 있습니다</li> <li>- 당월 분 전자세금계산서의</li> <li>열람 및 출력은 익월 7일 이목</li> <li>."</li> </ul> |
| 2<br>▶ 전자세금계산서                                                                                  | 발행내역을 확인하기 위해, 미열람 세금계신                                                                                                    | 한서, 열람 세금계산서를 선택한:                                                                                           | 후, 조회하려는 월을 (                                                               | 그 <b>는 에너에의 단어가지? 걸</b> 해<br>한택해 주십시오.                    |                               | ·                                                                                                    |
| 2 기열람 세금계산/                                                                                     | 너 💽 열람 세금계산서 💙                                                                                                    |                                                                                                    | 조회윌: 2005-08 🗸                                                              | ~ 2011-11 🔽 <u>호</u> 조회                                   | 하려는 윌을 선택해주십시오.               |                                                                                                    |
| 정산번호                                                                                            | 정산기간                                                                                                    | 수수료 발행금액                                                                                                    | 열람일자                                                                        | 전자세금계산서 열람                                                | 상세내역                          |                                                                                                    |
| 20111141                                                                                        | 2011-11-01 ~ 2011-11-30                                                                                                    | 192, 927                                                                                                    | 미열람                                                                         | 3 (열 람)                                                   | 4 상세내역                        |                                                                                                    |
| 20111041                                                                                        | 2011-10-01 ~ 2011-10-31                                                                                                    | 186, 598                                                                                                    | 미열람                                                                         | 영합                                                        | 상세내역                          |                                                                                                    |
| 20110941                                                                                        | 2011-09-01 ~ 2011-09-30                                                                                                    | 61,610                                                                                                    | 미열람                                                                         | 영 함                                                       | 상세내역                          |                                                                                                    |
| 20110841                                                                                        | 2011-08-01 ~ 2011-08-31                                                                                                    | 22,012                                                                                                    | 미열람                                                                         | 열 람                                                       | 상세내역                          |                                                                                                    |
| 20110741                                                                                        | 2011-07-01 ~ 2011-07-31                                                                                                    | 122,837                                                                                                    | 미열람                                                                         | 열 람                                                       | 상세내역                          |                                                                                                    |
| 20110641                                                                                        | 2011-06-01 ~ 2011-06-30                                                                                                    | 68, 586                                                                                                    | 미열람                                                                         | 열 람                                                       | 상세내역                          |                                                                                                    |
| 송인번호 20050905007969<br>전자 세금계산서 (용급발<br>8 문학호 214-06-02065<br>2 (유민왕) (주)육년<br>비 의왕 서북시서축구서축동13 | 반는자 보관용) 역 번호 권<br>일련번호<br>4명 (유유) 등문문로 (00-00-0002<br>4명 (유유) 등당) 부가 부가 부가 주 등 등로 이미역 5                                                                           | 160,210<br>*                                                                                                 | 미열람                                                                         | 200<br>B                                                  | 상세내역                          |                                                                                                    |
| 자 주 조 업태 도소매및서비스<br>작 성 공 급 가<br>년 월 일 공란 백십 역 천백 (<br>2005.08.31 6                             | 동목 5 - 2 - 2 - 2 - 2 - 2 - 2 - 2 - 2 - 2 -                                                                                                    | <ul> <li>▲</li> <li>● 전자세금계산서 상세내역 전자/</li> </ul>                                                            | 금계산서 상세내역을 확인할 수 있                                                          | euc.                                                      |                               |                                                                                                    |
| 월일         품목         규           08.31         수수료                                             | 격 수량 단가 금액 세액 비 I<br>1 1 81.809 8.181                                                                                                    | 2 845                                                                                                    | 1호<br>841<br>수류                                                             | 정산기<br>2005-08-01 ~ 1<br>무이자 함부                           | 2 <u>*</u><br>2005-08-31      |                                                                                                    |
| 합계금액 현금<br>89,990                                                                               | 수 표 어 음 외상미수금 이 금액을 영수                                                                                                    | 수수료 공급가역 1         구           격성일자 발행금액         1           학         (A)-(B) 세액           함         81,809 | 낙찰 수수5<br>합계(A) 등록/부가<br>수수료 <sup>수수료</sup> 환불 낙칠<br>합계(B) 수수료<br>1,990 840 | a 카드 수수로 가드 수수료 서<br>제휴배송수수료 환불 카드 환불 무이자<br>수수로 함부 수수료 0 | 비스 이용료 반품/교환/ 광고수수료<br>환불 택배비 |                                                                                                    |
| 위 세금계산서는 전자적으로 발행<br>전자세금계산서는 부가가치세법 제<br>대통령령 제17041호에 의해 시행도<br>* 이 전자세금계산서는 법적으로 :           | 된 세금계산서를 출력한 것입니다.<br>데6조 제1항 및 동법 시행령 제53조 제6방에 의해 인정되었으며,<br>있습니다.<br>호력을 지니는 중요한 문서이오니 각별한 주의 부탁드립니다.                                                           | 2005-08-31 89,990 8,181<br>③ 내역 조희 내역 5                                                                      | 75,600 0<br>0 0 0<br>확인할 수 있습니다.<br>동록수수로/부가수수로 - 물폭 등                      | 0 0 0 0 0 0 0 0 0 0 0 0 0 0 0 0 0 0 0                     | 13.500 0 0                    |                                                                                                    |
| <b>전자서명 DN</b> : cn=(주)옥션,ou<br>세금계산서 유일값 : Z0MobPX                                             | I=PSMKorea RA.o=SignKorea.c=KR<br>(dhEVoo3kbsJDof00bKS4=                                                                                                    | 등록/부가수수료                                                                                                    | · · · · · · · · · · · · · · · · · · ·                                       | 카드 수수요 변통(형별)수수요                                          | · 왕고수수료                       |                                                                                                    |
|                                                                                                 | 인쇄 ) 닫기                                                                                                    |                                                                                                    |                                                                             | 돌아가기                                                      |                               |                                                                                                    |

| <b>좬</b> 자&                 | 1금계산서               | 관리                                    |                       |                                                                                          | 정산관리 > 세무관                                 | 관리 > 전자  | 세금계산서 관   | G마켓이 발행한 세금계산서 내역을 조회<br>하는 화면입니다. 출력된 세금계산서는<br>전자서명 된 것이므로 거래증빙서류로 시<br>용하실 수 있습니다.                                                                                                    |
|-----------------------------|---------------------|---------------------------------------|-----------------------|------------------------------------------------------------------------------------------|--------------------------------------------|----------|-----------|----------------------------------------------------------------------------------------------------|
| R 옥션                        | □마켓 ▼               |                                       |                       |                                                                                          |                                            |          |           | 1<br>계산서 종류를 선택해 조회 가능합니다.<br>- 서비스이용료의 기준은 배송 완료일 입<br>니다.                                                                                                    |
| 기간조회<br>고려대 바구대<br>고계산서 발급대 | 2012년 05월 💌 ~ 2012년 | <sup>5</sup> test4g<br>06월 <b>▼</b> 겨 | plan' 님에게는 세<br>L산시종류 | 금계산서가 별;<br>것체<br>서비스이용5<br>(위치시<br>G멤버<br>G플러스폰 (<br>G마켓 식사<br>수출대행 혹<br>취소위약급<br>관매예치금 | 료 됩니다.<br>조희<br>료+통합택배비<br>인용권<br>구포<br>진비 |          |           | <ul> <li>(매월 1일부터 말 일 사이에 배송 완료된<br/>합계금액)</li> <li>-상세내역은 판매진행내역에서 배송완료<br/>일 기준으로 검색하시면 체결 단위 별로<br/>서비스이용료 컬럼을 통해 보실 수 있습<br/>니다.</li> <li>- 통합 택배 비는 매월 1일부터 말일까지<br/>통합 택배 및 해외배송 국내픽업 체결 건<br/>들 중에서 배송 비 형태가 신용인 건들을<br/>합산한 금액입니다.</li> <li>- G마켓 식사쿠폰은 이용금액에 대하여<br/>판매 자께서 G마켓에 발행한 세금계산서<br/>를 조회합니다.</li> </ul>                                                                                                    |
|                             | 계산서 종류              | 공급가액                                  | VAT                   | 합계                                                                                       | 서금계산서번호                                    | 발급상태     | 전송상태      | - 계산서 금액은 전월에 판매자 님의 매<br>장에서 사용된 G마켓 식사쿠폰의 합계<br>금액입니다                                                                                                    |
|                             |                     |                                       |                       |                                                                                          |                                            |          |           | <ul> <li>약 요리 것이 부분 및 단천 단해 데에지 8대 것</li> <li>은 확정된 금액으로 부가세 신고를 하게 됩니다.</li> <li>세금계산서 번호를 클릭하시면 전자 세금<br/>계산서를 보실 수 있습니다.</li> <li>조회 후 이상건에 대해서는 [수정요청]<br/>을 하실 수 있습니다.</li> <li>[수정요청] 가능 기간은 발급일로부터<br/>5일 이내이며, 아무런 처리를 하지 않으<br/>시면 자동으로 강제수신 처리가 됩니다.</li> <li>[수정요청]을 하시게 되면 담당자가 고<br/>객님에게 사유 확인 전화를 드립니다. 빠<br/>른 업무처리를 위해 사유를 자세히 적어<br/>주시기 바랍니다.</li> <li>담당자의 확인이 완료된 후 이상이 없<br/>는 세금계산서는 강제수신 처리가 되며,<br/>이상건은 수정 세금계산서가 발급됩니다.</li> </ul> |
| 16                          |                     |                                       |                       | * 1                                                                                      | 본 화면은 예시화면이며, 실                            | 제 오픈 시 디 | 를 수 있습니다. | "                                                                                                    |

#### 부가가치세 신고금액 내역

■ 부가가치세 확정 신고금액 조회

#### 정산관리 > 세무관리 > 부가가치세 신고금액 내역 😿 G 마켓이 국세청에 보고 된 내역을 기

### 준으로 추출한 부가가치세 자료입니다.

- 1 조회 월을 검색하면 , 해당 기간의 매 출 내역이 검색 됩니다.
  - 엑셀 다운이 가능합니다.
  - 승인일(입금확인일 또는 배송완료일) 이 포함되는 건 + 환불 일이 포함되 면서 승인 일이 있는 건
  - 카드 건은 일자가 입금 확인 일을 기 준으로 추출하였으며 배송비가 포함 된 금액 입니다.
  - 현금 건 중 현금영수증은 일자가 영 수증상 발급 일을 기준으로 현금영수 증 교부 건을 추출하였습니다.
  - 세금계산서는 일자가 계산서상 발급 일을 기준으로 세금계산서 발급 건 (폐기건만 제외)을 추출하였습니다.
  - 증빙 없음 건은 일자가 입금 확인 일 을 기준으로 현금영수증 및 세금계 산서가 발급 되지 않은 건을 추출하 였습니다.
  - G마켓 쿠폰 금액은 G마켓이 구매 자에게 발행한 쿠폰 금액으로 2010 년 2월 이전에는 판매고객님들에게 발행한 서비스 이용료에 포함되었지 만 2010년 2월 이후로는 포함되지 않게 조정 되었으므로, 판매고객님들 은 해당 금액 만큼 매출로 인식하여 세무신고를 하셔야 합니다.
- 매출내역의 해당 월 및 각 상단을 클릭 하면 상세내역이 조회됩니다. -상세내역의 엑셀 다운이 가능합니다.

| 영세율 안내 | 영세율 동의 | 판매자 세금상식 |
|--------|--------|----------|
|--------|--------|----------|

| 의         | 국미(本에         | 1       |       | 현금     |           | 초미포   | 이비스피로마메 | 6대 캐 크 후 |
|-----------|---------------|---------|-------|--------|-----------|-------|---------|----------|
| 겯         | 중매출각 🤇        | 7r=     | 세금계산서 | 현금명수증  | 증빙없음      | 유대는   | 지구요경찰컨배 | ourt 구는  |
| 2010년 01월 | 7,500         | 0       | 0     | 7,500  | 0         | 0     | 0       | 0        |
| 2010년 02월 | 2,300         | 0       | 0     | 2,300  | 0         | 0     | 0       | 0        |
| 2010년 03월 | Click! 18,706 | 900     | 0     | -7,200 | 0         | 0     | 25,000  | 6        |
| 2010년 04월 | -17,500       | 8,000   | 0     | -5,500 | 5,000     | 0     | -25,000 | 0        |
| 2010년 05월 | -14,000       | -8,000  | 0     | -1,000 | -5,000    | 0     | 0       | 0        |
| 2012년 02월 | -20,900       | -7,890  | 0     | 0      | -13,300   | 0     | 0       | 290      |
| 2012년 03월 | 39,100        | -10,000 | 0     | 0      | 46,000    | 3,100 | 0       | 0        |
| 합계        | 1,244,896     | 45,410  | 0     | -3,900 | 1,188,690 | 3,400 | 0       | 11,296   |

| 상품명 결           | 지방법 증빙종류 | 입금/환불일              | 배송완료일               | 증빙서류상발행일            | 구매자결제금  |
|-----------------|----------|---------------------|---------------------|---------------------|---------|
| testtesttest 현금 | 금 현금영수증  | 2010-02-25 오전 8:48: |                     | 2010-03-03 오후 5:19: | -1,000  |
| 글로벌연동테스트02 현금   | 금 현금영수증  | 2010-01-25 오후 2:33: | 2010-02-04 오후 2:37: | 2010-03-03 오후 5:24: | -4,500  |
| 24일 동안만 이 체결권현금 | 금 현금영수증  | 2010-02-16 오후 4:39: |                     | 2010-03-03 오후 5:27: | -1,300  |
| [구매금지]테스트상품 현금  | 금 현금영수증  | 2010-03-04 오전 11:24 |                     | 2010-03-04 오전 11:24 | 3,000   |
| [구매금지]테스트상품 현금  | 금 현금영수증  | 2010-03-04 오전 11:24 |                     | 2010-03-04 오후 5:08: | -3,000  |
| [구매금지]테스트상품 현금  | 금 현금영수증  | 2010-03-04 오전 11:24 |                     | 2010-03-04 오전 11:24 | 1,000   |
| [구매금지]테스트상품 현금  | 금 현금영수증  | 2010-03-04 오전 11:24 |                     | 2010-03-04 오후 5:08: | -1,000  |
| [구매금지]테스트상품 현금  | 금 현금영수증  | 2010-03-04 오후 5:15: |                     | 2010-03-04 오후 5:15: | 10,000  |
| [구매금지]테스트상품 현금  | 금 현금영수증  | 2010-03-04 오후 5:15: |                     | 2010-03-04 오후 8:04: | -10,000 |
| 글로벌연동테스트02 현금   | 금 현금영수증  | 2010-03-04 오후 8:04: |                     | 2010-03-04 오후 8:04: | 4,500   |
| 글로벌연동테스트02 현금   | 금 현금영수증  | 2010-03-04 오후 8:04: |                     | 2010-03-05 오전 8:24: | -4,500  |
| 글로벌연동테스트02 현금   | 금 현금영수증  | 2010-03-05 오전 8:17: |                     | 2010-03-05 오전 8:17: | 4,500   |
| 글로벌연동테스트02 현금   | 금 현금영수증  | 2010-03-05 오전 8:24: |                     | 2010-03-05 오전 8:24: | 4.500   |

| 부까기                 | 1치세 신                                          | 고금액                       | 내역         | 정산관리 > /           | 세무관리 > 부가기    | ·치세 신고금액 내      | 역 💥 G 마켓이 국세청에 보고 된 내역을 기<br>준으로 추출한 부가가치세 자료입니다.                                                                                |
|---------------------|------------------------------------------------|---------------------------|------------|--------------------|---------------|-----------------|----------------------------------------------------------------------------------------------------|
|                     |                                                | ,                         |            |                    |               |                 | 1 조회 월을 검색하면 , 해당 기간의 매<br>출 내역이 검색 됩니다.<br>월단위로 검색이 가능합니다.                                                                      |
| • 부가가치세 신           | 고금액 내역 부가가치세 신고내의                              | 역 조회가 가능 합니다.             |            |                    | • Main > 정산관리 | > 부가가치세 신고금액 내역 | - 엑셀 다운이 가능합니다.                                                                                                    |
| <mark>■</mark> 옥선 ▼ | 6 마켓                                           |                           |            |                    |               |                 | - 승인일(입금확인일 또는 배송완료일)<br>이 포함되는 건 + 환불 일이 포함되<br>면서 승인 일이 있는 건                                                                   |
| > 월별 현황:            | 조회 : 윌 단위 판매현황을 조회                             | 회하실 수 있습니다.               |            |                    |               | <u>~</u>        | - 카드 건은 일자가 입금 확인 일을 기<br>- 준으로 추출하였으며 배송비가 포함<br>되 근액 있니다                                                                       |
| . 거래기간 :            | : 2011-06 💌 ~ 2012-05 💌<br>※ 구매결정 혹은 구매결정 취소 1 | <b>, 구분 : 전체</b><br>일자 기준 | v . 5      | <b>!세여부</b> : 전체 ✔ | প্ৰি হৰ্য     | 🍫 초기화           | 월 - 현금 건 중 현금영수증은 일자가 영<br>수증상 발급 일을 기준으로 현금영수                                                                                   |
| 년/월                 | 기간                                             | 총 매출금액 신                  | 용카드전표 발행금액 | 현금영수증              | 휴대폰 결제금액      | 기타 결제금액         | 증 교부 건을 추출하였습니다.                                                                                                    |
| 2011년 6월            | 2011-06-01~2011-06-30                          | 77, 580원                  | 0원         | 13, 400원           | 0원            | 64, 180원        | - 세금계산서는 일자가 계산서상 발급<br>일을 기준으로 세금계산서 발급 건                                                                                       |
| 2011년 7월            | 2011-07-01~2011-07-31                          | 83, 850원                  | 0원         | 460원               | 0원            | 83, 390원        | (폐기건만 제외)을 추출하였습니다.                                                                                                    |
| 2011년 8월            | 2011-08-01~2011-08-31                          | 152,800원                  | 2,500원     | 2, 940원            | 0원            | 147, 360원       | - 증빙 없음 건은 일자가 입금 확인 일<br>으 기즈이르 혀그여스즈 미 네그게                                                                                     |
| 2011년 9월            | 2011-09-01~2011-09-30                          | 94, 960원                  | 0원         | 840원               | 0원            | 94, 120원        | 실 기관으로 전담하다 이 것 세금계 산서가 발급 되지 않은 건을 추출하                                                                                          |
| 2011년 10월           | 2011-10-01~2011-10-31                          | 67,440원                   | 0원         | 6, 440원            | 0원            | 61,000원         | 였습니다.                                                                                                    |
| 2011년 11월           | 2011-11-01~2011-11-30                          | 276, 820원                 | 0원         | 3,520원             | 0원            | 273, 300원       | - G마켓 쿠폰 금액은 G마켓이 구매<br>자에게 발행한 쿠폰 금액으로 2010                                                                                     |
| ▶ 일지별 상세 조회         | 1461                                           |                           | 1          |                    |               |                 | 년 2월 이전에는 판매고객님들에게<br>발행한 서비스 이용료에 포함되었지<br>만 2010년 2월 이후로는 포함되지<br>않게 조정 되었으므로, 판매고객님들<br>은 해당 금액 만큼 매출로 인식하여<br>세무신고를 하셔야 합니다. |
|                     |                                                |                           |            |                    |               |                 | ` 매출내역의 해당 월 및 각 상단을 클릭<br>하면 상세내역이 조회됩니다.<br>-상세내역의 엑셀 다운이 가능합니다.                                                               |
|                     |                                                |                           |            |                    |               |                 |                                                                                                    |
|                     |                                                |                           |            |                    |               |                 |                                                                                                    |

## 부가가치세 신고금액 내역

#### 정산관리 > 세무관리 > 부가가치세 신고금액 내역

영세율 동의

조회월 2010년 01월 🗸 ~ 2012년 03월 🚽 검색 🖾 EXCEL

판매자 세금상식

영서율 안내

#### 매출내역을 조회하면, 매입내역 까 지 조회됩니다. (엑셀 다운이 가능합니다.)

- 본 자료는 매월 12일에 전월의 합계 정보가 생성되며, 분기 익월(1월,4월,7 월, 10월) 12일 이전에는 분기 전체 정 보가 업데이트 되어 합계정보 및 상세 ₩ 내역이 생성됩니다.

- 분기 내에 기준일 등의 변동사항이 발 생 하였을 경우에는 변동된 기준으로 분 기전체 정보를 업데이트하여 보여 드립 니다.

(ex. 1월 정보는 2월 12일에 우선적으로 합계내역이 생성되며, 4월 12일에 1~3월 분을 다시 집계하여 확정된 금액 으로 합계 및 상세 내역이 생성됩니다.

- 하단의 자료는 G마켓에서 상단의 기준 을 가지고 고객님들의 편의를 위해 제공 하는 자료이므로, 판매고객님께서 기존 에 부가세 신고를 위해 집계하셨던 기준 과 틀릴 수 있습니다. 절대적인 자료는 아니므로 참고자료로 활용하여 주시기 바랍니다.

2 일반과세자가 영세율 증빙을 위해 예정 또는 확정 신고 시 세무서에 제출하는 서류이며, 분기별로 출력 가능합니다. -세무서에 제출할 서류는 '해외배송 증 빙' 및 '해외배송내역서'입니다.

| ■ 매출내역 | 2008년 1월 | 별 이후 | 월을 | 클릭하시면 | 상세내역이 | 조회됩니다. |
|--------|----------|------|----|-------|-------|--------|
|--------|----------|------|----|-------|-------|--------|

■ 부가가치세 확정 신고금액 조회

| 월 총매출액   | 31.0      |        | 현금    |        |           | 이비스피로카메 | 이내게 ㅋ푸  |       |
|----------|-----------|--------|-------|--------|-----------|---------|---------|-------|
|          | 71=       | 세금계산서  | 현금명수증 | 증빙없음   | 유대준       | 피구포경험근매 | uurz 72 |       |
| 010년 01월 | 7,500     | 0      | 0     | 7,500  | 0         | 0       | 0       | (     |
| 010년 02월 | 2,300     | 0      | 0     | 2,300  | 0         | 0       | 0       | (     |
| 010년 03월 | 18,706    | 900    | 0     | -7,200 | 0         | 0       | 25,000  | ŧ     |
| 합계       | 1,244,896 | 45,410 | 0     | -3,900 | 1,188,690 | 3,400   | 0       | 11,29 |

|           | 서비스이용료 + 통합택배비 |      |     |    | 6캐시     |        | 기타 매입내역 |         |        |
|-----------|----------------|------|-----|----|---------|--------|---------|---------|--------|
| 월         | 금액             |      | 금액  |    |         | 74.6   | 금액      |         |        |
|           | 친구             | 공급가액 | VAT | 진수 | 공급가액    | YAT    | 전구      | 공급가액    | YAT    |
| 2010년 01월 | 0              | 0    | 0   | 0  | 0       | 0      | 1       | 615     | 62     |
| 2010년 02월 | 0              | 0    | 0   | 0  | 0       | 0      | 1       | 0       | (      |
| 2010년 03월 | 0              | 0    | 0   | 0  | 0       | 0      | 1       | 0       | Ç      |
| 2010년 04월 | 0              | 0    | 0   | 1  | 3,455   | 345    | 1       | 1,267   | 127    |
| 2010년 05월 | 1              | -436 | -44 | 0  | 0       | 0      | 1       | -17,631 | -1,763 |
| 2010년 06월 | 0              | 0    | 0   | 0  | 0       | 0      | 1       | 0       | (      |
| 2011년 11월 | 0              | 0    | 0   | 1  | 12,455  | 1,245  | 1       | 0       | 0      |
| 2011년 12월 | 0              | 0    | 0   | 1  | 6,364   | 636    | 1       | 0       | (      |
| 2012년 01월 | 0              | 0    | 0   | 1  | 18,182  | 1,818  | 1       | 0       | 0      |
| 2012년 02월 | 0              | 0    | 0   | 1  | 40,818  | 4,082  | 1       | 0       | C      |
| 2012년 03월 | 0              | 0    | 0   | 1  | 91      | 9      | 1       | 0       | C      |
| 합계        | 1              | -436 | -44 | 15 | 127,638 | 12,762 | 27      | -15,749 | -1,574 |

#### 

|         |                  | The second second second second second |            |                | and a second second second second second |        |
|---------|------------------|----------------------------------------|------------|----------------|------------------------------------------|--------|
| 해외배송내역서 | 분기선택 2012년 1분기 👱 | 해외배송 증빙 출력                             | 해외배송내역서 출력 | EMS해외배송 확인증 출력 | DPD해외배송 확인증 출력                           | Click! |
|         |                  |                                        |            |                | e sa                                     |        |

\*해외배송내역서는 일반고세자가 영세율 증빙을 위해 예정 또는 확정신고시 세무소에 제출하는 서류이며, 분기별로 출력이 가능합니다. \*세무소에 제출하셔야 할 서류는 해외배송 증빙'및 '해외배송내역서입니다.